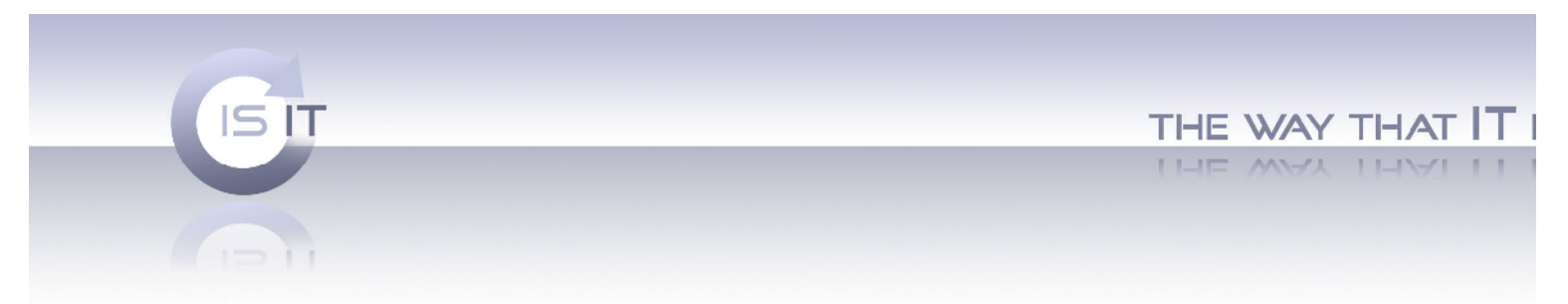

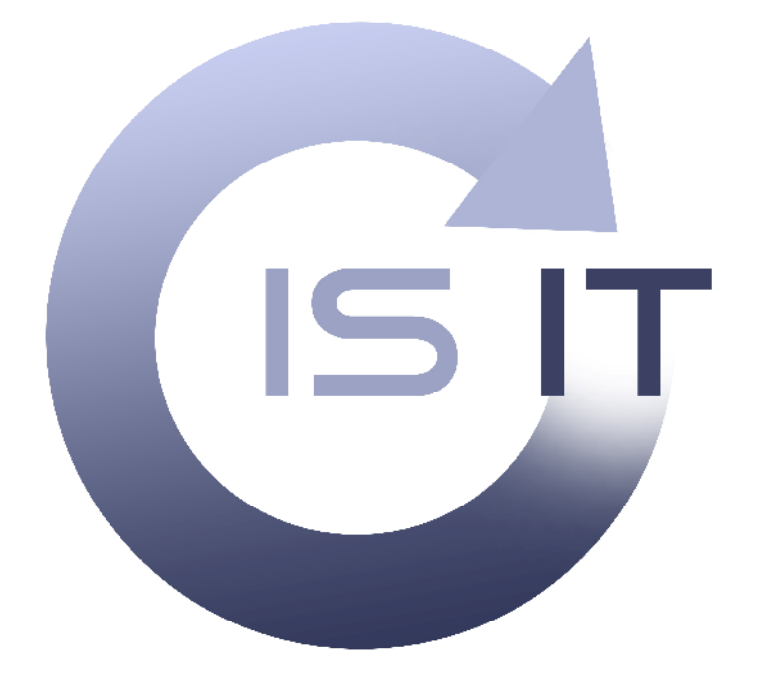

## Foto Get

Instrukcja konfiguracji i obsługi

1 ISIT Spółka z o.o. ul. Krakowska 5 32-300 Olkusz KRS: 0000247878 NIP: 637-211-42-00 REGON: 270581306

WWW.ISIT.COM.PL

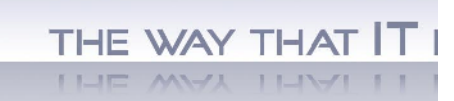

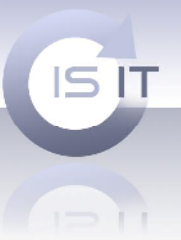

| Spis t | reści.                                        |
|--------|-----------------------------------------------|
| I. Ir  | nformacje ogólne                              |
| II. L  | ogowanie do systemu                           |
| III.   | Konfiguracja ustawień lokalnych 4             |
| a)     | Katalogi 5                                    |
| b)     | Automatyczne pobieranie zleceń5               |
| c)     | Inne                                          |
| d)     | Zmień hasło 6                                 |
| e)     | Ustawienia serwera7                           |
| f)     | Umieszczanie reklamy w systemie FotoSender 11 |
| IV.    | Nowe zlecenia - obsługa aplikacji 15          |
| V. K   | artoteka zleceń 17                            |
| VI.    | Kartoteka klientów                            |
| VII.   | Konfiguracja punktów                          |
| g)     | Formaty 20                                    |
| VIII.  | Punkty odbioru 22                             |
| h)     | Forma płatności 23                            |
| i)     | Cennik 24                                     |
| j)     | Kadrowanie                                    |
| IX.    | Galeria internetowa                           |
| X. S   | tatystyki                                     |
| XI.    | Prawa dostępu 40                              |
| XII.   | Info 41                                       |

2

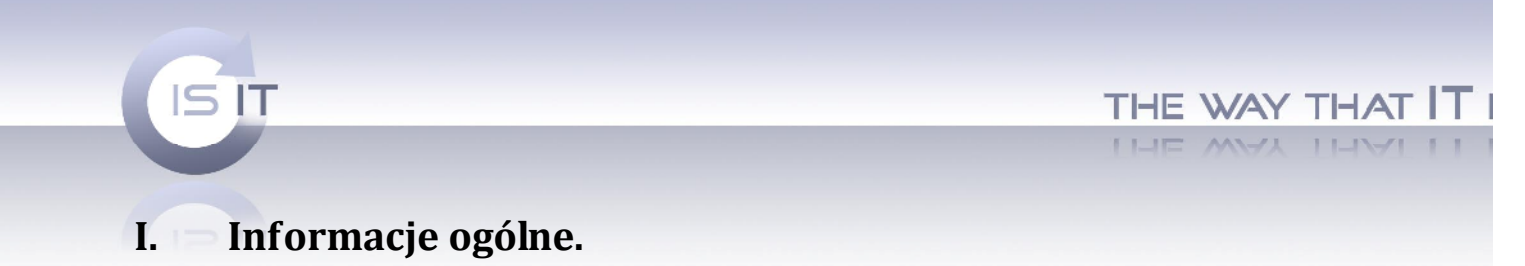

Zasadę działania systemu FotoSender i kolejnych etapów realizacji zlecenia ilustruje zamieszczony schemat.

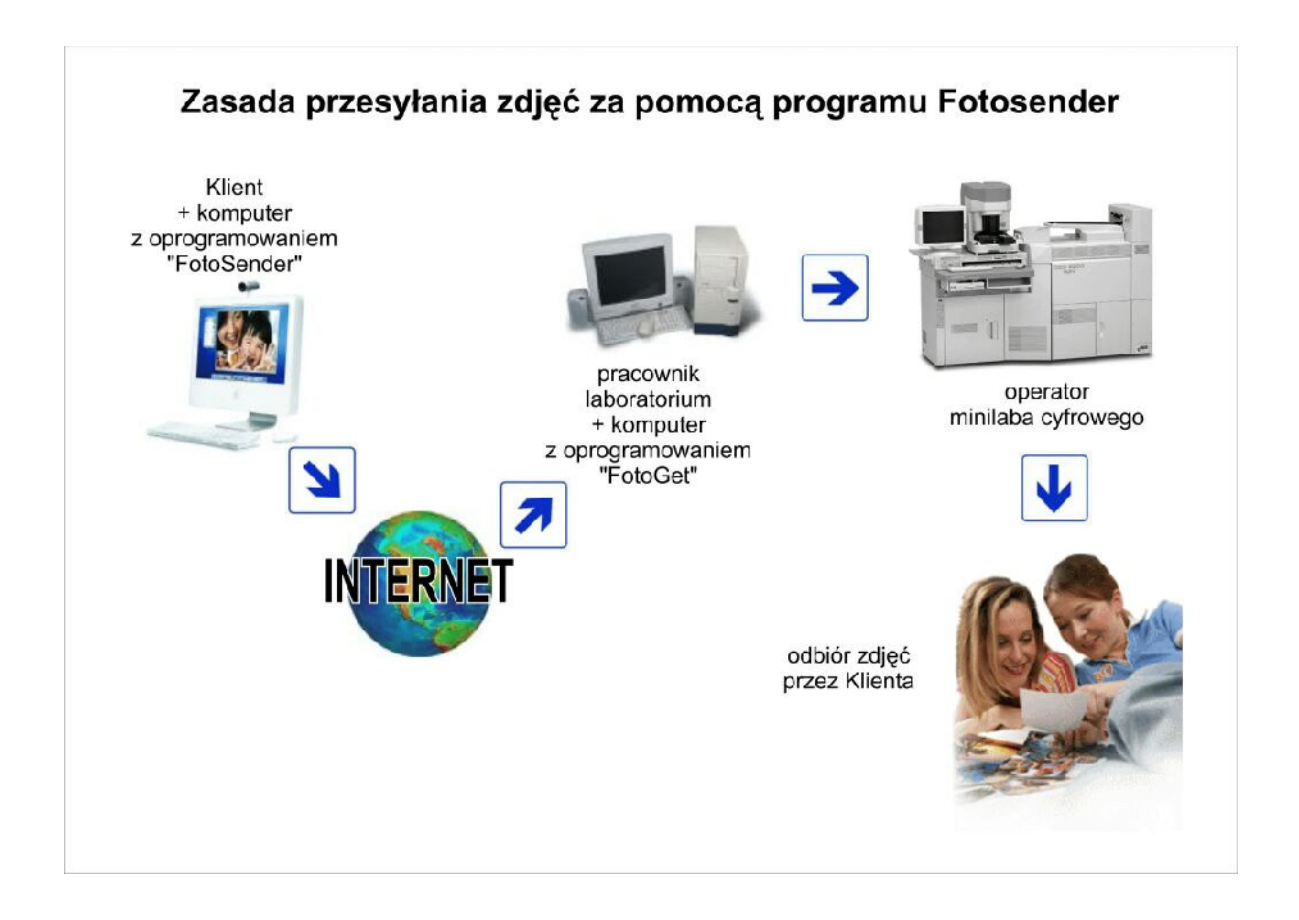

Program FotoGet, będący aplikacja instalowana w laboratorium fotograficznym, umożliwia konfiguracje całego systemu oraz zarządzanie zleceniami klientów. Ze względu na wykorzystanie serwera pośredniczącego w przyjmowaniu zleceń, szybkość działania aplikacji jest silnie uzależnione od **przepustowości łącza internetowego.** 

Poniższa instrukcja została przygotowana zgodnie z kolejnością wykonywanych czynności przy pierwszym uruchomieniu aplikacji.

#### Uwaga

Do czasu poprawnego skonfigurowania systemu aplikacja wysyłająca zdjęcia FotoSender będzie po uruchomieniu zwracać błąd połączenia z serwerem.

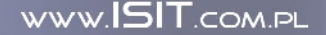

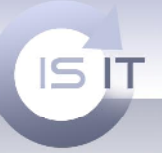

THE WAY THAT IT I

### II. – Logowanie do systemu

| ogowanie    |                    | _      |
|-------------|--------------------|--------|
| Użytkownik; |                    |        |
| Hasto:      |                    |        |
| Г Zap       | amiętaj login i ha | asło   |
|             | ОК                 | Cancel |

Uruchomienie FotoGeta wymaga podania nazwy konta użytkownika i hasła użytkownika, podczas pierwszego uruchomienia programu domyślna nazwa użytkownika to "admin" a domyślne hasło: "admin". Po pierwszym uruchomieniu aplikacji prosimy o zmianę hasła na zakładce "Konfiguracja".

## III. Konfiguracja ustawień lokalnych

| poje                                                                                                    |                         |                       |                         |                  |                          |                       |
|----------------------------------------------------------------------------------------------------|-------------------------|-----------------------|-------------------------|------------------|--------------------------|-----------------------|
|                                                                                                    |                         |                       |                         |                  |                          |                       |
| Katalogi                                                                                                    |                         | 2                     |                         |                  |                          |                       |
| Katalog ziecen:                                                                                                    | D: (roto(katalog ziece) | n                     |                         |                  |                          |                       |
| Katalog tymczasowy:                                                                                                    | D:\foto\d\Katolog tym   | nczasowy              |                         |                  |                          |                       |
| Automatyczne pobiera                                                                                                    | anie zleceń             |                       |                         |                  |                          |                       |
| 🔽 Pobieraj automa                                                                                                    | tycznie co: 30:00:00    |                       | ]                       |                  |                          |                       |
| Inne                                                                                                    |                         |                       |                         |                  |                          |                       |
| 🔽 Dodawai numer z                                                                                                    | lecenia przed nazwa pli | ków 🔽 Grupui zlecenia | a do wywolania po dacie | 🔽 Drukui informa | cie o zleceniu po zaakce | eptowaniu             |
|                                                                                                    |                         |                       |                         |                  |                          |                       |
|                                                                                                    |                         |                       |                         |                  |                          |                       |
| 🔽 Dodaj uwagi labo                                                                                                    | ranta                   |                       |                         |                  |                          |                       |
| 🔽 Dodaj uwagi labo                                                                                                    | ranta                   |                       |                         |                  |                          |                       |
| 🔽 Dodaj uwagi labo                                                                                                    | ranta                   |                       |                         |                  |                          | Zapisz                |
| V Dodaj uwagi labo                                                                                                    | ranta                   |                       |                         |                  |                          | Zapisz                |
| ☑ Dodaj uwagi labo<br>Zmień hasło<br>Stare hasło:                                                                                                    | ranta                   |                       |                         |                  | [                        | Zapisz                |
| ☑ Dodaj uwagi labo<br>Zmień hasło<br>Stare hasło:<br>Nowe hasło:                                                                                          | ranta                   |                       |                         |                  | [                        | Zapisz                |
| ☑ Dodaj uwagi labo<br>Zmień hasło<br>Stare hasło:<br>Nowe hasło:                                                                                          | ranta                   |                       |                         |                  |                          | Zapisz<br>Zmień backo |
| Dodaj uwagi labo<br>Zmień hasło<br>Stare hasło:<br>Nowe hasło:<br>Powtórz nowe hasło:                                                                     | ranta                   |                       |                         |                  |                          | Zapisz<br>Zmień hasło |
| Dodaj uwagi labo<br>Zmień hasło<br>Stare hasło:<br>Nowe hasło:<br>Powtórz nowe hasło:<br>Ustawienia serwera –                                             | ranta                   |                       |                         |                  |                          | Zapisz<br>Zmień hasło |
| Dodaj uwagi labo Zmień hasło Stare hasło: Nowe hasło: Powtórz nowe hasło: Ustawienia serwera Laboratorium Centralr                                        | ranta                   |                       |                         |                  |                          | Zapisz<br>Zmień hasło |
| Dodaj uwagi labo<br>Zmień hasło<br>Stare hasło:<br>Nowe hasło:<br>Powtórz nowe hasło:<br>Ustawienia serwera<br>Laboratorium Centralr                      | ranta                   |                       |                         | Wartość          |                          | Zapisz<br>Zmień hasło |
| Dodaj uwagi labo Zmień hasło Stare hasło: Nowe hasło: Powtórz nowe hasło: Ustawienia serwera — Laboratorium Centraln Blokuj wysyłanie e-ma                | ranta                   |                       |                         | Wartość          |                          | Zapisz<br>Zmień hasło |
| Dodaj uwagi labo Zmień hasło Stare hasło: Nowe hasło: Powtórz nowe hasło: Ustawienia serwera Laboratorium Centralr Blokuj wysyłanie e-ma CLIENT_SUMMARY_H | ranta                   |                       |                         | Wartość          |                          | Zapisz<br>Zmień hasło |

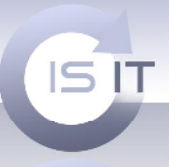

Po uruchomieniu aplikacji należy wybrać zakładkę "Konfiguracja". Umożliwia ona wprowadzenie lokalnych ustawień dotyczących pobierania zleceń.

THE WAY THAT IT

WWW.ISIT.COM.PL

# Po wprowadzeniu zmian proszę wcisnąć przycisk Zapisz w celu zapamiętania danych ustawień!

### a) Katalogi

Na początek proszę wprowadzić ścieżki do katalogów

- Katalog zleceń -do tego katalogu będą przenoszone zdjęcia po zaakceptowaniu zlecenia.
 Katalog zleceń powinien być udostępniony w sieci tak by stanowisko komputerowe obsługujące maszynę miało do niego bezpośredni dostęp. Z tego katalogu zdjęcia będą pobierane i przygotowywane do wysłania do maszyny.

- **Katalog tymczasowy** - w tym katalogu będą przechowywane zdjęcia pobrane z serwera oczekując na zaakceptowanie lub odrzucenie zlecenia.

#### UWAGA: Katalog zleceń i Katalog tymczasowy nie mogą być identyczne!

Należy pamiętać o zapewnieniu wystarczającej ilości miejsca na dysku twardym komputera. Pliki z katalogu tymczasowego są automatycznie usuwane po akceptacji lub odrzuceniu zlecenia natomiast katalog zleceń należy czyścić ręcznie wg. własnego uznania.

### b) Automatyczne pobieranie zleceń

Zaznaczenie tej opcji umożliwia zdefiniowanie czasu automatycznego łączenia aplikacji z serwerem w celu pobrania nowych zleceń. Format czasu to **godzina: minuty: sekundy.** 

| Automatyczne pobieranie zleceń |          |
|--------------------------------|----------|
| Pobieraj automatycznie co:     | 00:00:00 |

Zalecane jest ustawienie tej wartości na powyżej 10 minut.

5

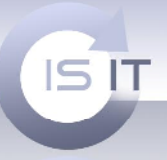

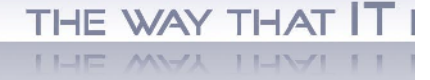

WWW.ISIT.COM.PL

### c) Inne

Opcje dodatkowe umożliwiające ogólną konfiguracje systemu.

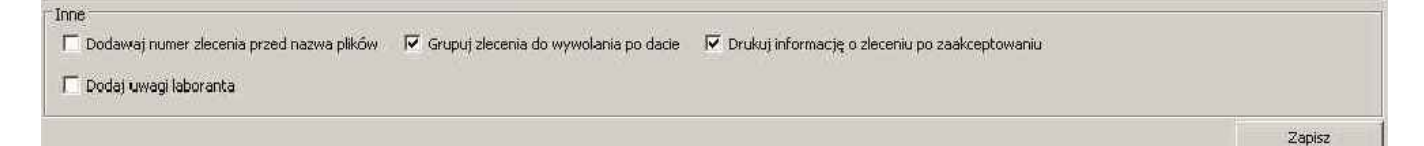

 Dodawaj numer zlecenia przed nazwą plików - zaznaczenie tej opcji powoduje automatyczne dodanie przedrostka z numerem zlecenia przed nazwą każdego pliku. Po wykonaniu odbitek wystarczy odwrócić zdjęcia i posortować je wg numerów zleceń zawartych w nazwie pliku.

 - Grupuj zlecenia do wywołania po dacie - zaznaczenia tej opcji powoduje automatyczne zakładanie w katalogu zleceń katalogu z data w której dane zlecenie zostało zaakceptowane. W ten sposób możemy posortowane zlecenia łatwiej potem wyszukać. Ułatwia to również usuwanie starych zleceń.

 Drukuj informacje o zleceniu po zaakceptowaniu - zaznaczenie tej pozycji powoduje automatyczny wydruk karty zlecenia po jego zaakceptowaniu. Wydruk zawiera dane klienta oraz detale zamówieni: sposób płatności, punktu odbioru oraz dane zlecenia zawierające numery i formaty w nim występujące. Wydruk wysyłany jest na drukarkę zdefiniowaną na zakładce "Info".

- **Dodaj uwagi laboranta** opcja ta pozwala na dodanie uwag do zlecenia i przesłanie je automatycznie do klienta droga mailową.

### d) Zmień hasło

Opcja umożliwiająca wprowadzenie nowego hasła administratora systemu.

| Znieńhasło          |             |
|---------------------|-------------|
| Stare hasto:        |             |
| Nowe hasto:         |             |
| Fowtérz nowe hasło: | Zmień hasło |
| n                   |             |

Po zmianie hasła należy wcisnąć przyciski Zmień hasło w celu zapamiętania zmian.

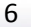

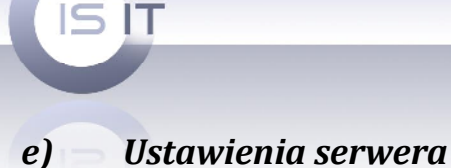

THE WAY THAT IT

WWW.ISIT.COM.PL

THE WAY THAT LI

| Ustawickia selwera                                      |                                                                                   |           |
|---------------------------------------------------------|-----------------------------------------------------------------------------------|-----------|
| Laboratorium Centralne                                  |                                                                                   | <br>-     |
| Nazwa 🛆                                                 | Wartość                                                                           |           |
| Blokuj wysyłanie e-maili                                |                                                                                   | Z.        |
| CLIENT_SUMMARY_HELP                                     |                                                                                   | Z         |
| E-mail admnistratora                                    | 777                                                                               | Z         |
| E-mail admnistratora - nazwa                            | FotoSender wersja deomnstracyjna                                                  | Z         |
| Identyfikator klienta w systemie AllPay.pl              | 0                                                                                 | Z         |
| Identyfikator klienta w systemie Przelewy24.pl          | 0                                                                                 | Z         |
| Link do regulaminu                                      |                                                                                   | Z         |
| Minimalna wartość zamówienia (bez groszy)               | 0                                                                                 | Z         |
| Niedozwolone znaki w nazwach plików                     | '''ęóąśłżźćňĘÓĄŚŁŻŹĆŃ,                                                            | Z         |
| Opis linku do regulaminu                                |                                                                                   | Z         |
| Opłata za otwarcie sesji                                | 0.0                                                                               | Z         |
| Osobne cenniki dla laboratoriów                         |                                                                                   | Z         |
| Podsumowanie zlecenia                                   |                                                                                   | Z         |
| Reklama: informacja dla użytkownika w oknie głównym     | http://isit.com.pl/fs/files/606D7776-5F12-43B4-A186-9DE2DD195E3C/rek/default.html |           |
| Reklama: startowa informacja dla użytkownika            |                                                                                   | <br>2     |
| Tryb testowy w systemie Przelewy24.pl                   |                                                                                   | 2         |
| Ukryj przycisk 'Kompresu; zdjęcia'                      |                                                                                   | 2         |
| Ukryj przycisk 'Korekta barw'                           |                                                                                   | 12        |
| Ukryj przycisk 'Proszę o fakturę'                       |                                                                                   | Z         |
| Waluta                                                  | 28                                                                                | 2         |
| Wielkość paczki danych pobieranych w FotoGet            | 0                                                                                 | 2         |
| Wielkość paczki danych wysyłanych z FotoSender'a        | 500                                                                               | 12        |
| Współczynnik DPI maszyny                                | 300                                                                               | 1         |
| Współczynnik kompresji zdjęć                            | 90                                                                                | 2         |
| Wymuszenie wybierania laboratorium na starcie aplikacji |                                                                                   | A.F.      |
| Wysyłanie e-maili: hasło                                |                                                                                   | 2         |
| Wysylanie e-maili: serwe: SMTP                          |                                                                                   |           |
| Wysyłanie e-maili: użytkownik                           |                                                                                   | 1000      |
| Wysyłanie e-maili: używaj autoryzacji SMTP              | Π                                                                                 | 1         |
| Wysyłanie e-maili: używaj innego serwera pocztowego     |                                                                                   | 1.1       |
| Wyłącz wysyłanie maila w postaci HTML                   |                                                                                   | 1 Acres 1 |
| Wyłącz wysyłanie maila w postaci czystego tekstu        |                                                                                   | 2         |
| Włacz domyślnie 'Korekta barw                           |                                                                                   | 12        |

- **Blokuj wysyłanie e-maila** - zaznaczenie tej opcji powoduje blokowanie wysyłania e-maila do klientów. Opcję tą możemy wykorzystywać w momencie, gdy nie chcą Państwo, aby e-maile przychodziły do klientów.

- **E-mail administratora -** opcja ta pozwala na wpisanie adresu administratora. Jeżeli chcemy zdefiniować przesyłanie informacji e-maili do klientów to należy w tej opcji umieścić Państwa adres np. biuro@moje-laboratorium.pl.

- E-mail administratora - nazwa - opcja ta pozwala na nadanie Nazwy nadawcy.

np. wpisujemy

E-mail administratora - nazwa FotoSender wersja deomnstracyjna

7

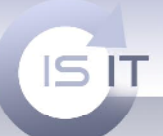

## THE WAY THAT IT

Otrzymujemy e-maila na skrzynkę pocztową wiadomość z wpisanym nadawcą.

| Temat                                    | ኑ | $\star$ | Q | 63 | Nadawca                          | ۵ | Data 🔻           |
|------------------------------------------|---|---------|---|----|----------------------------------|---|------------------|
| laboratorium internetowe - zlecenie nr 1 |   |         |   | •  | FotoSender wersja deomnstracyjna |   | 2009-06-10 15:23 |

 Wysyłanie e-maili: hasło – w tej opcji wpisujemy nasz hasło dzięki któremu logujemy się naszą skrzynkę e-mail

- wysyłanie e-maili: Server SMTP – należy wpisać tutaj nazwę serwera na którym znajduje się nasza skrzynka e-mail np. smtp.moje-laboratorium.pl.

- Wysyłanie e-maili: użytkownik - w taj opcji wpisujemy adres użytkownika np. biuro@mojelaboratorium.pl

 - Wysyłanie e-maili: używaj autoryzacja SMTP – opcja ta pozwala w systemie na autoryzacji listów wychodzących. Mechanizm ten zapobiegnie większości prób ewentualnego podszywania się pod Twoją osobę.

- Wysyłanie e-maili: używaj innego serwera pocztowego – opcja ta powinna być zawsze zaznaczona, jeśli ustawiony został e-mail administratora.

UWAGA: powyższe ustawiania powinny być identyczne jak ustawienia które stosują państwo w programach pocztowych (np. Outlook)

- Identyfikator klienta w systemie AllPay.pl – jeżeli chcemy aby nasi klienci mieli możliwość zapłaty za usługi w Państwa laboratorium w systemie AllPay.pl należy w tym miejscu wpisać Państwa identyfikator.

- Identyfikator klienta w systemie Przelewy24.pl- jeżeli chcemy aby nasi klienci mieli możliwość zapłaty za usługi w Państwa laboratorium w systemie Przelewy24.pl należy w tym miejscu wpisać Państwa identyfikator.

- Linki do regulaminu - opcja ta pozwala na umieszczenie regulaminu Państwa Firmy w programie FotoSender. Dzięki tej opcji klient będzie miał możliwość z zapoznania się z regulaminem Państwa firmy. UWAGA: powinien to być link widoczny w sieci Internet.

- **Opis linku do regulaminu –** ta treść pojawi się w programie FotoSender jako link do regulaminu.

- **Minimalna wartość zamówienia (bez groszy)**- ta opcja pozwala na wyznaczenie minimalnej kwoty na jaką może zostać złożone zamówienie. W przypadku, gdy klient chce wykonać zamówienie na kwotę mniejsza niż zdefiniowaliśmy program odmówi jego przyjęcia.

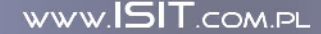

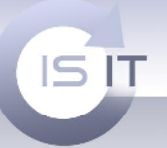

- **Niedozwolone znaki w nazwach plików** - **"ęóąśłżźćńĘÓĄŚŁŻŹĆŃ, -** znaki niedozwolone w nazwach plików lub znaki nieobsługiwane przez maszynę.

- **Opłata za otwarcie sesji** - opcja ta stwarza możliwości wprowadzenia opłaty za każde otwarcie nowej zlecenia przez klienta.

 wymuszenie wybrania laboratorium na starcie aplikacji - opcja ta skierowana jest do właścicieli więcej niż jednego laboratorium fotograficznego i działa w połączeniu z opcją "Osobne cenniki dla laboratoriów".

- **Osobne cenniki dla laboratoriów** - opcja ta pozwala na posiadanie różnych cenników dla wielu różnych laboratoriów.

np właściciel ma dwa laboratoria w dwóch różnych miejscowościach. Opcja ta umożliwia ustawianie osobnych cenników dla tych laboratoriów, jednak w takim wypadku wybór laboratorium będzie się odbywał na starcie aplikacji.

 - podsumowanie zlecenia – tekst wyświetlany klientowi po wysłaniu jego zamówienia na serwer.

Podczas wprowadzania tekstu można używać następujących znaków formatujących: %d – w tym miejscu zostanie wstawiony numer wysłanego zlecenia

\n – przejście do następnej linii

\t – tabulacja

- **reklama: informacja dla użytkownika w oknie głównym** - opcja ta umożliwia umieszczeniu banera/reklamy w oknie programu FotoSender.

| Bik Javsewnik Poroc                   |     |
|---------------------------------------|-----|
| Miejsce na Twoją <mark>rekla</mark> j | nęm |
| Bressy between w                      | 2   |

- **reklama: startowa informacja dla użytkownika** – opcja ta pozwala na wyświetlenie banera reklamowego podczas uruchamiania programu FotoSender.

 - tryb testowy w systemie Przelewy24.pl – włączenie trybu testowego dla płatności internetowych w systemie Przelewy24.pl

- Ukryj przycisk 'Kompresuj zdjęcia' - opcja używana jest w FotoSenderze. Jeżeli chcemy udostępnić tą opcje klientom należy ją zaznaczyć.

- Ukryj przycisk 'Korekta barw' - opcja używana jest w FotoSenderze. Jeżeli chcemy udostępnić tą opcje klientom należy ją zaznaczyć.

- Włącz domyślnie 'korekta barw'

ISIT Spółka z o.o. ul. Krakowska 5 32-300 Olkusz KRS: 0000247878 NIP: 637-211-42-00 REGON: 270581306

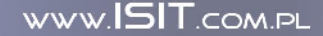

THE WAY THAT IT

| ISIT                                                                                                    |                                |
|----------------------------------------------------------------------------------------------------|--------------------------------|
| <ul> <li>- Ukryj przycisk 'Proszę fakturę' - opcja używana jest w FotoSenderze. Jeże<br/>udostępnić tą opcje klientom należy ją zaznaczyć.</li> </ul> | li chcemy                      |
|                                                                                                    |                                |
|                                                                                                    |                                |
|                                                                                                    |                                |
| ZN □ Proszę o fał                                                                                                    | Proszę o korektę barw<br>kturę |
|                                                                                                    | < Powrót Wyślij zdjęcia        |

- waluta - nazwa waluty

 wielkość paczki danych pobieranych w FotoGet - opcja ta pozwala na dzielenie zamówienia na mniejsze paczki. Opcja ta świetnie się sprawdza w przypadku, gdy mamy małą przepustowość łącza internetowego. Zamówienie jest dzielone na kilka paczek. Po zakończeniu pobierania danych zamówienie zostaje znowu złożone w jedną całość. Oczywiście wielkość paczki liczona jest w KB i określamy tu wielkość paczki w FotoGecie. W przypadku wstawienia wielkości 0 powoduje wyłączenie tworzenia paczki.

- wielkość paczki danych wysyłanych z FotoSensder'a - opcja działa w podobny sposób jak poprzednia ale dla FotoSendera.

- Współczynnik DPI maszyny- wielkość określana dla maszyny w Państwa laboratorium.

- Wyłącz wysyłanie maila w postaci czystego tekstu – pozwala wysyłać e-maila w postaci zwykłego tekstu.

-Wyłącz wysyłanie maila w postaci HTML – pozwala wysyłać e-maila w postaci HTML-a.

W przypadki gdy włączymy obie opcje Państwa klient otrzyma e-maila w obu przypadkach co umożliwi otrzymanie wiadomości bez względu na rodzaj przeglądarki pocztowej.

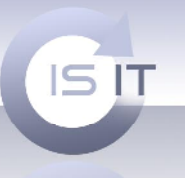

THE WAY THAT IT I

## f) Umieszczanie reklamy w systemie FotoSender

#### Aby umieścić reklamę należy w FotoGecie kliknąć trzy kropeczki

| Reklama: informacja dla użytkownika w oknie głównym | <br> |  |  | Zapis |
|-----------------------------------------------------|------|--|--|-------|
| Reklama: startowa informacja dla użytkownika        |      |  |  | Zapis |

#### Pokaże się Eksplorator plików serwera:

| alog: /                           |              |                  |                     |              |
|-----------------------------------|--------------|------------------|---------------------|--------------|
|                                   |              |                  | Ut                  | wórz katalog |
| 🗖 Nazwa 🚈                         | Rozmiar      | тур              | Modyfikowar         | ny Akcje     |
| T 🛄 htmlConfirmRegistration.tmpl  | 412<br>Bytes | Szablon<br>maila | 2009-06-09<br>11:52 | ₩@           |
| htmlOrderAccept.tmpl              | 725<br>Bytes | Szablon<br>maila | 2009-06-09<br>11:52 | <b>9</b> G   |
| 🗖 🛄 htmlÖrderRealized.tmpl        | 633<br>Bytes | Szablon<br>maila | 2009-06-09<br>11:52 | <b>7</b> 8   |
| T 🔄 htmlOrderReject.tmpl          | 713<br>Bytes | Szablon<br>maila | 2009-06-09<br>11:52 |              |
| T 🔄 htmlRemindPassword.tmpl       | 284<br>Bytes | Szablon<br>maila | 2009-06-09<br>11:52 | <b>9</b> 😢   |
| 🗌 🔄 plainConfirmRegistration.tmpl | 194<br>Bytes | Szablon<br>maila | 2009-06-09<br>11:52 | <b>3</b> 6   |
| 🗖 🧾 plainOrderAccept.tmpl         | 542<br>Bytes | Szablon<br>maila | 2009-06-09<br>11:52 | 38           |
| T plainOrderRealized.tmpl         | 454<br>Bytes | Szablon<br>maila | 2009-06-09<br>11:52 | *8           |
| 🗌 🔄 plainOrderReject.tmpl         | 541<br>Bytes | Szablon<br>maila | 2009-06-09<br>11:52 | ₩@           |
| plainRemindPassword.tmpl          | 97 Bytes     | Szablon<br>maila | 2009-06-09<br>11:52 | 46           |
| 11 Item(s) (Free: 199.89 GB)      | 8.49 KB      |                  |                     |              |
|                                   |              |                  |                     |              |

Następnie należy stworzyć nowy katalog, w którym będą Państwo przetrzymywać baner reklamowy Państwa Firmy.

W miejsce wskazane przez czerwoną strzałkę należy wpisać nazwę katalogu np. rek. Kolejnym krokiem w procesie tworzenia katalogu jest kliknięcie w przycisk 'Utwórz katalog'.

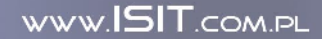

| ISIT                    | THE WAY THAT       |
|-------------------------|--------------------|
|                         |                    |
| slorator plików serwera |                    |
| 4                       |                    |
| Katalog: /              |                    |
| Katalog: /              |                    |
| Katalog: /              | rek Utwórz katalog |
| Katalog: /              | rek Utwórz katalog |

### W taki oto sposób powstaje katalog.

| talog: /                          |              |                  |                     |              |
|-----------------------------------|--------------|------------------|---------------------|--------------|
| 00                                |              |                  | Ut                  | wórz katalog |
| Nazwa <sup>J</sup>                | Rozmiar      | Тур              | Modyfikowar         | y Akcje      |
| 🗆 🤌 rek                           | 4 KB         | Katalog          | 2009-06-09<br>15:43 |              |
| htmlConfirmRegistration.tmpl      | 412<br>Bytes | Szablon<br>maila | 2009-06-09<br>11:52 | 70           |
| 🗖 📄 htmlOrderAccept.tmpl          | 725<br>Bytes | Szablon<br>maila | 2009-06-09<br>11:52 | <b>7</b> 0   |
| htmlOrderRealized.tmpl            | 633<br>Bytes | Szablón<br>maila | 2009-06-09<br>11:52 | ₩@           |
| 🗖 🔄 htmlOrderReject.tmpl          | 713<br>Bytes | Szablon<br>maila | 2009-06-09<br>11:52 | 36           |
| 🗌 📄 htmlRemindPassword.tmpl       | 284<br>Bytes | Szablon<br>maila | 2009-06-09<br>11:52 | <b>9</b>     |
| 🗖 🗋 plainConfirmRegistration.tmpl | 194<br>Bytes | Szablon<br>maila | 2009-06-09<br>11:52 |              |
| 🗌 🔄 plainOrderAccept.tmpl         | 542<br>Bytes | Szablon<br>maila | 2009-06-09<br>11:52 | 36           |
| 🗌 📄 plainOrderRealized.tmpl       | 454<br>Bytes | Szablon<br>maila | 2009-06-09<br>11:52 | 36           |
| 🗌 📄 plainOrderReject.tmpl         | 541<br>Bytes | Szablon<br>maila | 2009-06-09<br>11:52 | <b>7</b> 0   |
| 🗖 🗋 plainRemindPassword.tmpl      | 97 Bytes     | Szablon<br>maila | 2009-06-09<br>11:52 |              |
| 11 Item(s) (Free: 199.89 GB)      | 8.49 KB      | -                |                     | 0            |

Klikając raz na daną nazwę katalogu mamy możliwość zobaczenia co w danym katalogu się znajduje.

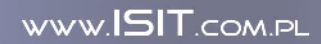

| 5 IT                        |             | THE                | WAY THAT |
|-----------------------------|-------------|--------------------|----------|
| ator plików serwera         |             |                    |          |
| atalog: /rek                |             |                    |          |
|                             |             | Utwórz katalog     |          |
| □ Nazwa ×                   | Rozmiar Typ | Modyfikowany Akcje | _        |
| 0 Item(s) (Free: 198.91 GB) |             |                    | -        |

Następnie dodajemy pliki z naszym banerem. Wybieramy przycisk 'Wgraj' a następnie wybieramy ścieżki, w których znajdują się wybrane przez Państwa pliki.

| Wgrywane p | lliki |              |  |
|------------|-------|--------------|--|
|            |       | Przeglądaj   |  |
|            | [     | Przeglądaj   |  |
|            | [     | Przeglądaj   |  |
|            |       | Przeglądaj   |  |
|            |       | Przeglądaj   |  |
|            |       | Przeglądaj   |  |
|            | [     | Przeglądaj   |  |
|            |       | Przeglądaj   |  |
|            | [     | Przeglądaj   |  |
|            |       | Przeglądaj   |  |
|            |       | Wgraj Anuluj |  |

W naszym przykładzie dodajemy plik html oraz jpg. Bardzo ważne jest to aby jpg miał wysokość **70 pikseli**.

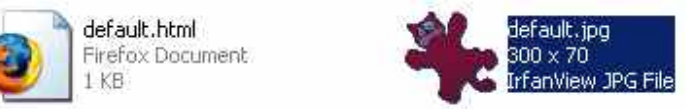

Przykładowy plik html wygląda następująco.

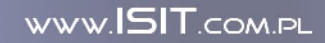

| ISIT                                                                                                    | THE     | WAY   | THAT  | · IT |
|----------------------------------------------------------------------------------------------------|---------|-------|-------|------|
|                                                                                                    | 1 HE    | WAY   | 1 HAI | 11   |
| 📕 default.html - Notatnik                                                                                                    |         | - 🗆 🗵 |       |      |
| <pre>Pik Edycja Format Widek Pomoc <br/> <body style="margin-left: 0; margin-right: 0; margin-top: 0; margin-bott text-align: center; background-color: #ffffff;"> <img border="0" src="default.jpg"/> <body> </body></body></pre> | :om: 0; | ×     |       |      |

Wybieramy nasz plik html umieszczony w katalog.

| ;;;;;;;;;;;;;;;;;;;;;;;;;;;;;;;;;;;;;; |              |             | Utwó                | irz katalog |
|----------------------------------------|--------------|-------------|---------------------|-------------|
| Nazwa 🔺                                | Rozmiar      | Тур         | Modyfikowany        | Akcje       |
| 🔲 🥑 default.html                       | 169<br>Bytes | Plik HTML   | 2009-06-09<br>12:12 | 🦉 🚱         |
| 🦵 🏙 default.jpg                        | 7.41 KB      | Obrazek JPG | 2009-06-09<br>12:08 | <u>@</u>    |
| 3 Item(s) (Free: 176.5 GB)             | 24.89 KB     |             |                     |             |
|                                        |              |             |                     |             |

W taki oto sposób umieszczamy banery w głównym oknie programu FotoSender.

14

WWW.ISIT.COM.PL

THE WAY THAT IT

THE MAX THAT IT

## IV. Nowe zlecenia - obsługa aplikacji.

IS IT

| human         | VorZoru    | Ealth | Change       | Kod proposit  | Théé | Watoći | Duplet         | Dodtiolitiona  | name la la se | D. cario | dian     |        |                                                                                                    |         |           |                   | -      |
|---------------|------------|-------|--------------|---------------|------|--------|----------------|----------------|---------------|----------|----------|--------|----------------------------------------------------------------------------------------------------|---------|-----------|-------------------|--------|
| vuiller<br>11 | Tak        | Tak.  | do pobrania  | Kou premocji  | 1482 | 967.20 |                | Serginose ( 16 |               |          |          |        |                                                                                                    |         |           |                   |        |
|               | 1 gr       | 1.978 | do pobrarila |               | ATOC | 307.20 | LIDOKITCHION J |                |               |          |          |        |                                                                                                    |         |           |                   |        |
|               |            |       |              |               |      |        |                |                |               |          |          |        |                                                                                                    |         |           |                   | _      |
|               |            |       |              |               |      |        |                | Pliki          |               | F        |          | es-la. | R-d                                                                                                    | [a. 22] | 111-14-14 | 111.4.22          |        |
|               |            |       |              |               |      |        |                |                | ~             | 10v1E    | Papier   | CODID  | notru kode                                                                                                    | 70      | 0 E0      | 1Varcosc<br>20.00 | do not |
|               |            |       |              |               |      |        |                | p1(10101.)     | P9            | 10/15    | mat      | cenia  | petry katr                                                                                                    | 78      | 0.50      | 39,00             | do pot |
|               |            |       |              |               |      |        |                | p10101:0.      | P9            | 15/21    | mat      | cenia  | petry kadr                                                                                                    | 78      | 1.00      | 78.00             | do pot |
|               |            |       |              |               |      |        |                | p1010113.1     |               | 10x15    | mat      | senia  | netry katr                                                                                                    | 78      | 0.50      | 39.00             | do not |
|               |            |       |              |               |      |        |                | p1C101:0.1     | pq            | 15:21    | mat      | sepia  | petry kadr                                                                                                    | 70      | 1.00      | 70,00             | do pot |
|               |            |       |              |               |      |        |                | mazury200      | 5178.jpa      | 10×15    | mat      | sepia  | petry kadr                                                                                                    | 78      | 0.50      | 39.00             | do pot |
|               |            |       |              |               |      |        |                | mazury200      | 5176.jpg      | 10×15    | mat      | sepia  | petry kadr                                                                                                    | 78      | 0.50      | 39.00             | do pot |
|               |            |       |              |               |      |        |                | mazury200      | 5176.jpa      | 15×21    | mat      | sepia  | petry kadr                                                                                                    | 78      | 1.00      | 78.00             | do pot |
|               |            |       |              |               |      |        |                | mazury200      | 5175.jpg      | 10x15    | mat      | sepia  | petry kadr                                                                                                    | 78      | 0.50      | 39.00             | do pol |
|               |            |       |              |               |      |        |                | macury200      | 5175.jpg      | 15×21    | mat      | sepia  | petry kadr                                                                                                    | 78      | 1.00      | 78.00             | do po  |
|               |            |       |              |               |      |        |                | mazury200      | 5179.jpg      | 10×15    | mat      | sepia  | petry kadr                                                                                                    | 78      | 0.50      | 39.00             | do pol |
|               |            |       |              |               |      |        |                | mazury200      | 5 193.jpg     | 10x15    | mat      | sepia  | petry kadr                                                                                                    | 78      | 0.50      | 39.00             | do po  |
|               |            |       |              |               |      |        |                | mazury200      | 5193.jpg      | 15x21    | mat      | sepia  | petry kadr                                                                                                    | 78      | 1.00      | 78.00             | do pol |
|               |            |       |              |               |      |        |                |                | T-004-44-4    | 10.017   |          |        | and the second second se | 70      | 0.50      | 20.00             | an an  |
|               |            |       |              |               |      |        |                |                |               |          |          |        |                                                                                                    |         |           | <u></u>           | Pokaż  |
|               |            |       |              |               |      |        |                | Change         | huise         | la a nu  |          |        |                                                                                                    |         |           |                   |        |
|               |            |       |              |               |      |        |                | Judius         | potwien       | 120117   |          |        |                                                                                                    |         |           |                   |        |
|               |            |       |              |               |      |        |                | Iroja          | Tomaca        |          |          |        |                                                                                                    |         |           |                   |        |
|               |            |       |              |               |      |        |                | Mazwisko       | Kovialsk      |          |          |        |                                                                                                    |         |           |                   |        |
|               |            |       |              |               |      |        |                | Ulica          | ul. Plast     | isia 33  |          |        |                                                                                                    |         |           |                   |        |
|               |            | -     |              |               |      |        |                | Koc            | 31-543        |          |          |        |                                                                                                    |         |           |                   |        |
| -             |            |       |              |               |      |        | 1              | Miasto         | KRAKÓV        | /        |          |        |                                                                                                    |         |           |                   |        |
|               | 197        |       | 7            |               |      |        |                | E-mail         | katarzyr      | a.trebad | z@ist.co | m.pl   |                                                                                                    |         |           |                   |        |
| Pobler:       | c Cd       | irzuć |              |               |      |        | Odświez        | Telefon        | (12) 444      | -12-53   |          | S.     |                                                                                                    |         |           |                   |        |
|               |            |       | -            |               |      |        |                | Komórka        |               |          |          |        |                                                                                                    |         |           |                   |        |
| -10           | 11241 34   |       |              |               |      |        |                | Firma          |               |          |          |        |                                                                                                    |         |           |                   |        |
| ostęp         | onhierania |       |              |               |      |        | 1              | NIP            |               |          |          |        |                                                                                                    |         |           |                   |        |
|               |            |       |              |               |      |        |                |                |               |          |          |        |                                                                                                    |         |           |                   |        |
| Vumer         |            | Plik  | p101         | 0113.jpg  100 | ) %  |        |                |                |               |          |          |        |                                                                                                    |         |           |                   |        |
| osten         |            |       |              |               |      |        |                |                |               |          |          |        |                                                                                                    |         |           |                   |        |
| ouch          |            |       |              |               |      |        |                |                |               |          |          |        |                                                                                                    |         |           |                   |        |
|               |            |       |              |               |      |        |                |                |               |          |          |        |                                                                                                    |         |           |                   |        |

Opcja dostępna po wybraniu zakładki Nowe zlecenie służą do kontroli zleceń pojawiających się na serwerze. Na ekranie widoczna jest lista zleceń, które nie zostały jeszcze pobrane, pasek postępu pobierania plików, lista zdjęć zawartych w zleceniu wraz ze szczegółowymi informacjami, dane adresowe użytkownika składającego zlecenie i jego uwagi. W przypadku włączonej opcji automatycznego pobierania aplikacji łączy się z serwerem w określonych odstępach czasu i automatycznie rozpoczyna pobieranie nowych zdjęć. Istnieje możliwość przerwania aktualnie pobieranego zlecenia i wskazania zlecenia, które ma wyższy priorytet. Zlecenie, które zostało obrane z serwera znajdzie się w zdefiniowanym przez Państwa katalogu np. katalog tymczasowy.

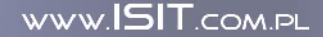

| IS IT                                          | THE WAY THAT I                               |
|------------------------------------------------|----------------------------------------------|
| $\smile$                                       | THE WAY THAT I                               |
| 🔁 Katolog tymczasowy                           | 🗁 Katalog zleceń 📃 🗖 🗶                       |
| Plik Edycja Widok Ulubione Narzędzia Pon 🎽 🦹   | Plik Edycja Widok Ulubione Narzędzia Pomoc 💦 |
| 🔇 Wstecz 🖌 🕤 - 🍺 🔎 Wyszukaj 🛛 🎽                | 🕒 Wstecz 👻 🕥 - 🏂 🔎 Wyszukaj 💙                |
| Adres 🛅 E:\foto\Katolog tymczasowy 💽 🂽 Przejdź | Adres 🛅 E:\foto\Katalog zleceń 🗾 💽 Przejdź   |
| 11                                             |                                              |

### W tym celu należy zaznaczyć nowe zlecenie i wcisnąć przycisk Pobierz.

| leceria | poperane | oczeki. | njate        |               |        |         |                | Uxag        |            |                |            |        |             |        |         |         |        |
|---------|----------|---------|--------------|---------------|--------|---------|----------------|-------------|------------|----------------|------------|--------|-------------|--------|---------|---------|--------|
| Numer   | <> Darve | Falt    | Status       | Kod promociji | Icść   | Wartość | Punkt (        | Pedhelit na | pacels has |                |            |        |             |        |         |         | 1      |
| 11      | Tak      | Tak     | de politaria |               | 1487   | 967.20  | LABORATORI M ( |             |            |                |            |        |             |        |         |         |        |
|         |          |         |              |               |        |         |                | Pilá        |            |                |            |        |             |        |         |         | -      |
|         |          |         |              |               |        |         |                | Nazwa       |            | Firmet         | Pauler     | Efesty | Keur        | llusić | Warlusi | Werh St | Status |
|         |          |         |              |               |        |         |                | p1010101.   | pq         | 10/15          | ma:        | sepia  | cetny kadr  | /8     | U.50    | 39.UJ   | doget  |
|         |          |         |              |               |        | -       |                | p:010116.j  | pq         | 10×15          | ma:        | sepia  | Echny kad   | 78     | 0.50    | 39.00   | dopet  |
|         |          |         |              |               |        |         |                | p:01011C.j  | pq         | 15.21          | ma:        | sepia  | petny kad-  | 70     | 1.00    | 70,00   | dopet  |
|         |          |         |              |               |        |         | 2              | p.010113.4  | pg         | 10x15          | ma:        | sepla  | petny kadr  | 78     | 0.50    | 39.00   | dopct  |
|         |          |         |              |               |        |         |                | p1010115.j  | pg         | 15/21          | ma:        | sepia  | pełny kadł  | /8     | 1.00    | 78.UJ   | do pet |
|         |          |         |              |               |        |         |                | mazury200   | 5:78.jpg   | 10×15          | ma:        | scpia  | Ectual Kaq. | 78     | 0.50    | 39.00   | dopet  |
|         |          |         |              |               |        |         |                | mszury200   | 5176.jpq   | 10×15          | ma:        | sepia  | petny kad   | 70     | 0.50    | 09.00   | do pet |
|         |          |         |              |               |        |         |                | mazury200   | 5.76.Jpg   | 15x21          | ma:        | sepla  | pełny kadr  | 78     | 1.00    | 78.00   | doppt  |
|         |          |         |              |               |        |         |                | mazury200   | 51/5.jpg   | 10/15          | ma:        | sepia  | petny kadr  | /8     | 0.50    | 39.01   | do pet |
|         |          |         | -            |               |        |         |                | mazury2008  | 5:75.jpg   | 15×21          | ma:        | acpia  | Ectus (coq. | 78     | 1.00    | 78.00   | do pet |
|         |          |         |              |               |        |         |                | mszury200   | 5179.1pg   | 10x15          | ma:        | sepia  | petny kad.  | 70     | 0.50    | 39,03   | do pet |
|         |          |         |              |               |        |         |                | mazury200   | 5.93.JDg   | 10x15          | ma:        | sepla  | Celux kad.  | 78     | 0.50    | 39.00   | do pct |
|         |          |         |              |               |        |         |                | A Second    | - 203.jpg  | 10.45          | ma.        | septa  | Feura kara  | 70     | 0.50    | 20.00   | L      |
|         |          |         |              |               |        |         |                |             |            |                |            |        |             |        |         |         | Hokaz  |
|         |          |         |              |               |        |         |                | Užvtkovnik  |            |                |            |        |             |        |         |         |        |
|         |          |         |              |               |        |         |                | Status      | Ect-view   | 200V           |            |        |             |        |         |         |        |
|         |          |         |              |               |        |         |                | Login       | cemo       |                |            |        |             |        |         |         |        |
|         |          |         |              |               |        |         |                | Jame        | TCHId52    |                |            |        |             |        |         |         |        |
|         |          |         |              |               |        |         |                | Liters      | AL Disek   | unia 22        |            |        |             |        |         |         |        |
|         |          |         |              |               |        |         |                | Ked         | C1-540     | usia 55        |            |        |             |        |         |         |        |
|         |          |         |              |               | 100000 |         |                | Mat D       | KEAKON     | 6 <sup>2</sup> |            |        |             |        |         |         |        |
| 1 Y     |          |         |              |               |        |         | <u>.</u>       | E-mail      | katarza    | n<br>na tranac | tinisit co | no nl  |             |        |         |         |        |
| Pobiar: | Öd       | rzuć.   | 1            |               |        |         | Odewiaż        | Teleton     | (12) 44    | -12-53         |            |        |             |        |         |         |        |
|         |          |         | <del></del>  |               |        |         |                | Komórke     |            | •              |            |        |             |        |         |         |        |
|         |          |         |              |               |        |         |                | Fina        |            |                |            |        |             |        |         |         |        |
| Fostep  | nnerania |         |              |               |        |         | 1              | N.F         |            |                |            |        |             |        |         |         |        |
|         | 9        |         |              |               | - 2    |         |                |             |            |                |            |        |             |        |         |         |        |
| Numer   | 14.5     | Plk     | L1C1         | C113. JL      |        |         |                |             |            |                |            |        |             |        |         |         |        |
| -       |          |         |              |               |        |         |                |             |            |                |            |        |             |        |         |         |        |
| rostep  |          |         |              |               |        |         |                |             |            |                |            |        |             |        |         |         |        |
|         |          |         |              |               |        |         |                |             |            |                |            |        |             |        |         |         |        |
|         |          |         |              |               |        |         |                |             |            |                |            |        |             |        |         |         |        |

W przypadku zleceń zawierających nielogiczne dane adresowe istnieje możliwość ich odrzucenia przed rozpoczęciem lub w trakcie pobierania. Do tego celu służy przycisk Odrzuć. Pobranie zlecenia automatycznie znika z listy nowych zleceń.

Po tej operacji powstanie powstaje nowy katalog z dokładną datą zamówienia.

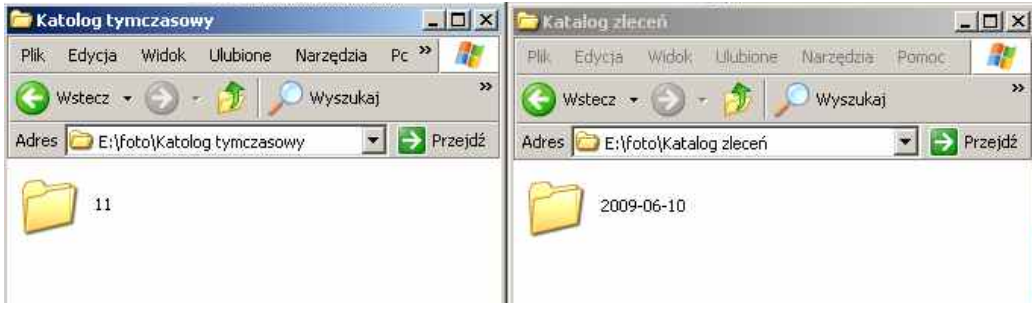

16

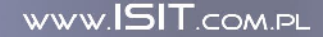

THE WAY THAT IT

THE MAX THAT I

## V. – Kartoteka zleceń

| Wyświet    | zlecenia za okres  | ,        |      | Fltruj z      | lecenia              |              |              |               |                                                                |
|------------|--------------------|----------|------|---------------|----------------------|--------------|--------------|---------------|----------------------------------------------------------------|
| od: 🖪      | 2002 06 01         |          | 1    | - Poka        | ż zrealiz<br>ż odebr | owane<br>ane |              |               | -                                                              |
| ю <u>Г</u> | 2009-06-10         |          |      | Poka          | ż potra<br>z odrzu   | re<br>Ione   |              |               | F.                                                             |
| /szuka     | ; numer zlecenia - |          |      | 1             |                      |              |              |               |                                                                |
| ecenia     | nobrane            |          |      |               |                      |              |              |               |                                                                |
| umer       | Status             | KorBaria | Fakt | kod propociji | Tlošć                | Wartość      | Punkt        | Odbiór        | Partnell na nachd kloda sine stile                             |
| cinici     | zaakceptowane      | Nie      | Ne   | nod stonoch   | 113                  | 51.70        | LABORATORIUM | gotówka, cdl  |                                                                |
|            | od'zucone          | Tak      | Tak  |               | 52                   | 26.70        | LABORATORIUM | gotowka, cdl  |                                                                |
| ť.         | zaakceptowane      | Tak      | Tak  |               | 397                  | 375.40       | LABORATORIUM | przelew, odb  |                                                                |
| 4          | poorane            | Tak      | Ne   |               | 250                  | 195.30       | PE7ESYŁKA    | przelew, prze |                                                                |
| 5          | poprane            | Nie      | Ne   |               | 656                  | 529.80       | PRZESYŁKA    | przelew, prze | Pilki                                                          |
| i          | odrzucone          | Nie      | Ne   |               | 10                   | 10.00        | PRZESYŁKA    | przelew, prze | Nazwa Format Papier Efekty Kadr Ilość Wartość /                |
| <u> </u>   | odrzucone          | Tak      | Tak  |               | 64                   | 60.00        | LABORATORIUM | przelew, odb  | p1010101.jpg :0x15 mat sepia pełny kadr 78 0.50 :              |
| 3          | odrzucone          | Tak      | Tak  |               | 98                   | 93.50        | LABORATORIUM | przciew, odb  | p1010110.jpg :0x15 mat sepia pełny kadr 78 0.50 :              |
| 9          | zrealizowane       | Tak      | Tak  |               | 94                   | 91.50        | LABORATORIUM | przelew, odb  | p1010110.jpg :5x21 mat sepia pełny kadr 78 1.00                |
| 10         | odrzucone          | Tak      | Tak  |               | 1044                 | 661.20       | LABORATORIUM | przelew, odb  | p1010113.jpg : 0x15 mat sepia pełny kadr 78 0.50 :             |
| 11         | poprane            | Tak      | Tak  |               | 1482                 | 967.20       | LABORATORIUM | przelew, odb  | p1010113,jpg :5x21 mat sepia pełny kadr 78 1.00                |
|            |                    |          |      |               |                      |              |              |               | mazury2005178.jpg :0x15 mat sepia pełny kadr 78 0.50 :         |
|            |                    | -        |      |               |                      |              |              |               | mazury2005176.jpg .Ux15 mat sepia pełny kadr 78 0.50           |
|            |                    |          |      |               | -                    |              |              |               | mazury2005176.jpg :5x21 mat sopia potny kodr 78 1.00           |
|            |                    |          |      |               | -                    |              |              |               | mazury2005175.jpg 0x15 mat seria petry-kadr 78 0.50            |
|            |                    |          |      |               |                      |              |              |               | ×                                                              |
|            |                    |          |      |               |                      |              |              |               | Pokaž                                                          |
|            |                    |          |      |               |                      |              |              |               | Użytkownik                                                     |
|            |                    |          |      |               |                      |              |              |               | Status potwierdzony                                            |
|            |                    | 1        |      |               | -                    |              |              |               | Ingin demo                                                     |
|            |                    |          |      |               |                      |              |              |               | Imię Tomasz                                                    |
|            |                    |          |      |               |                      |              |              |               | Nazwisko Kowalski                                              |
|            |                    |          |      |               |                      |              |              | 1             | Ulica ul. Plastusia 33                                         |
|            |                    |          |      |               |                      |              |              |               | Kod 31 513                                                     |
|            |                    |          |      |               |                      |              |              |               | Miasto KRAKÓW                                                  |
| 4          |                    |          |      |               |                      |              |              |               | E-mail katarzyna.trebacz@isit.con.pl<br>Telefon (12) 444-12-53 |
| •          |                    |          |      |               |                      |              | I            |               | 1                                                              |
| Pobierz    | ponownie A         | Viceptu; | Odra | zuć           |                      |              |              | Cdśwież       | Drukuj wizybóv                                                 |

W kartotece zleceń zwarte są informacje dotyczące zleceń zapisanych lokalnie (w katalogu tymczasowym). Na podstawie informacji o zawartości zlecenia administrator podejmuje decyzję o zaakceptowaniu lub odrzuceniu zlecenia. Jeśli dane użytkownika są poprawnie to przeprowadzona zostaje jego autoryzacje (może to być rozmowa telefoniczna, potwierdzenie droga e-mail lub wpłata zaliczki na konto laboratorium) administrator może zaakceptować zlecenie odpowiednim przyciskiem. W momencie akceptacji zlecenia staje się widoczne dla laboranta obsługującego mini laba cyfrowego i w zależności od konfiguracji następuje wydruk kary zlecenia. W przypadku akceptacji lub odrzucenia zlecenia użytkownik zostaje automatycznie powiadomiony o tym fakcie za pomocą wiadomości e-mail. Po zaakceptowaniu zlecenia pojawia się nowy przycisk umożliwiający powiadomienie użytkownika o wykonaniu odbitek. Ostatnim etapem jest zamknięcie zlecenia w momencie odbioru odbitek przez klienta. W przypadku pojawienia sie błędnych plików lub ich utraty na lokalnym komputerze zawsze istnieje możliwość ponownego ich pobrania z serwera.

Poniżej danych adresowych klienta (prawy dolny róg ekranu) znajduje się przycisk umożliwiający wydruk wizytówki z jego adresem w celu naklejenia na przesyłkę pocztową lub kurierską. Opcja ta pozwala zaoszczędzić czas na ręczne adresowanie przesyłek.

Górna część ekranu zawiera pomocne filtry zleceń i mechanizm ich wyszukiwania.

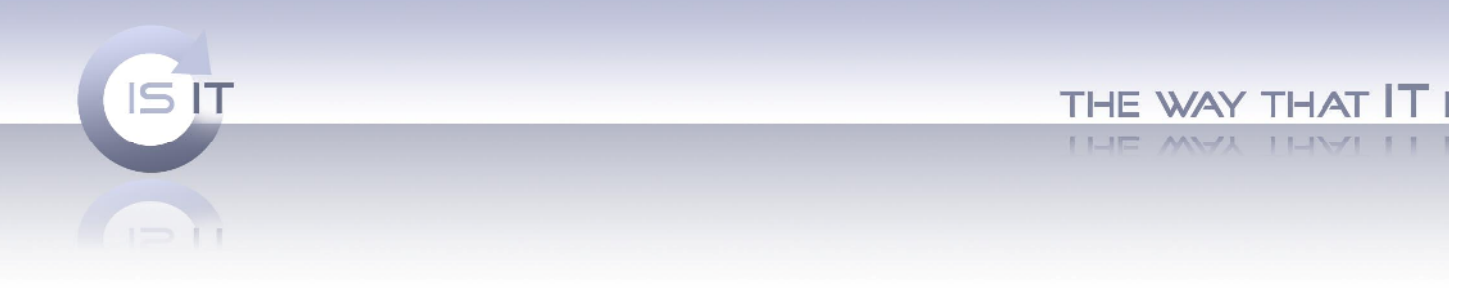

## VI. Kartoteka klientów.

Zakładka umożliwiająca przeglądanie bazy użytkowników systemu. Zawiera pomoce filtry oraz mechanizm blokowania konta użytkowników.

| iltrui uzvtkow                 | ników —        | a ziecen 🖻 | artotoka   | NIGHU | ····   Konrigura | icja punkti | ow   ocacys | tyki į Konriguracja | Prawa doste   | spu   Inro     |             |       |         |      |
|--------------------------------|----------------|------------|------------|-------|------------------|-------------|-------------|---------------------|---------------|----------------|-------------|-------|---------|------|
| Pokaż nowy                     | ch             |            |            | _     |                  |             | า 🗌         |                     |               |                |             |       |         |      |
| Pokaż potwi                    | ierdzonyc      | h emailem  |            |       |                  | 1           | 1           |                     |               |                |             |       |         |      |
| Pokaż potwi<br>Rokaż potwi     | ierdzonyc      | h          |            |       |                  | _           |             |                     |               |                |             |       |         |      |
| Pokaz aktyv<br>Zpaliaż aktyv   | vnycn<br>      | -          |            |       |                  |             | -           |                     |               |                |             |       |         |      |
| żytkownicy –                   |                |            |            |       |                  |             |             |                     |               |                |             |       |         |      |
| Status                         | Login          | Imię       | Nazwisk    | o Uli | a                | Kod         | Miasto      | E-mail              |               | Telefon        | Komórka     | Firma | NIP     | ID p |
| otwierdzony                    | demo           | Tomasz     | Kowalsk    | ul.   | Plastusia 33     | 31-543      | KRAKÓW      | katarzyna trebad    | z@isit.com.pl | (12) 444-12-53 | <u> </u>    |       |         |      |
| IOWY                           | busia          | Bogumila   | Kosinska   | za    | thalapana        | 39-300      | mielec      | kosinska.foto@w     | p.pl          | (_) <u>-</u>   | 604-434-927 |       |         |      |
|                                |                |            |            |       |                  |             |             |                     |               |                |             |       |         |      |
|                                |                |            |            | _     |                  |             |             |                     |               |                |             |       |         |      |
|                                |                |            |            |       |                  |             |             |                     |               |                |             |       |         |      |
|                                |                |            |            |       |                  |             |             |                     |               |                |             |       |         |      |
|                                |                |            |            | -     |                  |             |             |                     |               |                |             |       |         |      |
|                                |                |            |            |       |                  |             |             |                     |               |                |             |       |         |      |
|                                |                |            |            |       |                  |             |             |                     |               |                |             |       |         |      |
|                                |                | 1          | 1          |       |                  |             | 1           | 1                   |               |                |             |       |         |      |
| Odśwież                        | 1              |            |            |       |                  |             |             |                     | Г             |                | •           | 7mi   | eń sta  | tus  |
|                                | 1              |            |            |       |                  |             |             |                     | 1             |                |             | I     | 011 200 |      |
|                                |                |            |            |       |                  |             |             |                     |               | Cennik         |             |       |         |      |
| ecenia                         |                | 1          | (lość   Wa | rtość | Odbiór           |             |             | Punkt               | Status        |                |             |       |         |      |
| ecenia<br>Jumer   Data         | 3              |            | 2 1.8      | :0    | gotówka, oc      | lbiór w lab | oratorium   | LABORATORIUM        | odrzucone     |                |             |       |         |      |
| ecenia<br>lumer Data<br>5 2009 | ,<br>9-06-18 1 | 7:01:31 2  |            |       |                  |             |             |                     |               |                |             |       |         |      |
| ecenia<br>Jumer Data<br>5 2009 | 9-06-18 1      | 7:01:31 2  |            |       |                  |             |             |                     |               |                |             |       |         |      |
| ecenia<br>Jumer Data<br>5 2009 | 9-06-18 1      | 7:01:31    |            |       |                  |             |             |                     |               |                |             |       |         |      |
| iumer Data<br>5 2009           | 9-06-18 1      | 7:01:31    |            |       |                  |             |             |                     |               |                |             |       |         |      |
| ecenia<br>Jumer Data<br>5 2009 | ,<br>9-06-18 1 | 7:01:31    |            |       |                  |             |             |                     |               |                |             |       |         |      |
| Jumer Data                     | 9-06-18 1      | 7:01:31    |            |       |                  |             |             |                     |               |                |             |       |         |      |
| Jumer Data                     | 9-06-18 1      | 7:01:31    |            |       |                  |             |             |                     |               |                |             |       |         |      |
| Jumer Data<br>5 2009           | 9-06-18 1      | 7:01:31    |            |       |                  |             |             |                     |               |                | 1           |       |         |      |

- 1. Filtuj użytkowników- opcja ta pozwala na przefiltrowywanie klientów po :
  - Filtruj użytkowników Pokaż nowych Pokaż potwierdzonych emailem Pokaż potwierdzonych Pokaż aktywnych Pokaż zablokowanych Pokaż "czarną listę"

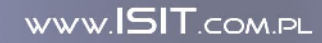

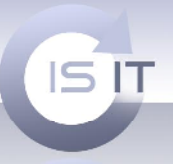

Dzięki tej opcji możemy w szybki i wygodny sposób odszukać danego klienta.

2. Użytkownicy – jeżeli zaznaczymy jakiegoś użytkownika możliwa jest zmiana jego statusu.

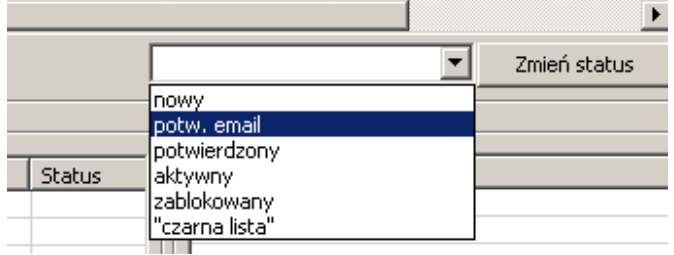

3. Zlecenie – opcja ta po wybraniu danego klienta pozwala nam sprawdzenie jakie zlecenia dla danego klienta wykonaliśmy. Klikając przycisk Pokaż pokazuje się cała historia zleceń klienta.

| nowy         busia         Bogumila         Kosinska         zachalapana         39-300         mielec         kosinska.foto@           Image: Strategy of the strategy of the strategy of the | vp.pl          |          |
|----------------------------------------------------------------------------------------------------|----------------|----------|
| Odśwież       Iość       Wartość       Odbiór       Punkt         1       2009-06-09 12;23;15       113       51.70       gotówka, odbiór w laboratorium       LABORATORIUM                                                                                                    |                |          |
| Odśwież         Numer       Data       Ilość       Wartość       Odbiór       Punkt         1       2009-06-09 12:23:15       113       51.70       gotówka, odbiór w laboratorium       LABORATORIUM                                                                                                    |                |          |
| Odśwież         Numer       Data       Ilość       Wartość       Odbiór       Punkt         1       2009-06-09 12:23:15       113       51.70       gotówka, odbiór w laboratorium       LABORATORIUM                                                                                                    |                |          |
| Odśwież         Numer       Data       Ilość       Wartość       Odbiór       Punkt         1       2009-06-09 12:23:15       113       51.70       gotówka, odbiór w laboratorium       LABORATORIUM                                                                                                    |                |          |
| Odśwież         Zlecenia         Numer       Data         Ilość       Wartość       Odbiór       Punkt         1       2009-06-09 12:23:15       113       51.70       gotówka, odbiór w laboratorium       LABORATORIUM                                                                                                    |                |          |
| Odśwież                                                                                                    |                |          |
| Odśwież       Odśwież         Numer     Data         Ilość     Wartość       Odbiór   Punkt       1     2009-06-09 12:23:15                                                                                                    |                |          |
| Odśwież                                                                                                    |                |          |
| Odśwież                                                                                                    |                |          |
| Odśwież                                                                                                    |                |          |
| Odśwież                                                                                                    |                |          |
| Odśwież<br>Zlecenia<br>Numer Data Ilość Wartość Odbiór Punkt<br>1 2009-06-09 12:23:15 113 51.70 gotówka, odbiór w laboratorium LABORATORIUN                                                                                                    |                |          |
| Odśwież<br>Zlecenia<br>Numer Data Ilość Wartość Odbiór Punkt<br>1 2009-06-09 12:23:15 113 51.70 gotówka, odbiór w laboratorium LABORATORIUN                                                                                                    |                |          |
| Odśwież<br>Zlecenia<br>Numer Data Ilość Wartość Odbiór Punkt<br>1 2009-06-09 12:23:15 113 51.70 gotówka, odbiór w laboratorium LABORATORIUN                                                                                                    |                |          |
| Zlecenia<br>Numer Data Ilość Wartość Odbiór Punkt<br>1 2009-06-09 12:23:15 113 51.70 gotówka, odbiór w laboratorium LABORATORIUN                                                                                                    |                |          |
| Zlecenia<br>Numer Data Ilość Wartość Odbiór Punkt<br>1 2009-06-09 12:23:15 113 51.70 gotówka, odbiór w laboratorium LABORATORIUN                                                                                                    |                |          |
| ≤lecenia<br>Numer Data Ilość Wartość Odbiór Punkt<br>1 2009-06-09 12:23:15 113 51.70 gotówka, odbiór w laboratorium LABORATORIU№                                                                                                    |                |          |
| Numer         Data         Ilość         Wartość         Odbiór         Punkt           1         2009-06-09 12:23:15         113         51.70         gotówka, odbiór w laboratorium         LABORATORIUN                                                                                                    |                |          |
| 1 2009-06-09 12:23:15 113 51.70 gotówka, odbiór w laboratorium LABORATORIUM                                                                                                    | Status         |          |
|                                                                                                    | l zrealizowane | e        |
| 2 2009-06-09 14:25:05 52 26.70 gotówka, odbiór w laboratorium LABORATORIUM                                                                                                    | odrzucone      |          |
| 3 2009-06-09 14:52:25 397 375.40 przelew, odbiór w laboratorium LABORATORIUM                                                                                                    | zrealizowane   | e        |
| 4 2009-06-09 15:57:07 250 196.30 przelew, przesyłka pocztowa PRZESYŁKA                                                                                                    | pobrane        |          |
| 5 2009-06-09 15:59:12 656 529.80 przelew, przesyłka pocztowa PRZESYŁKA                                                                                                    | pobrane        |          |
| 6 2009-06-09 20:03:20 10 10.00 przelew, przesyłka pocztowa PRZESYŁKA                                                                                                    | odrzucone      |          |
| 7 2009-06-09 20:51:36 64 60.00 przelew, odbiór w laboratorium LABORATORIUM                                                                                                    | odrzucone      |          |
| 8 2009-06-09 21:17:27 98 93.50 przelew, odbiór w laboratorium LABORATORIUM                                                                                                    | odrzucone      |          |
| 9 2009-06-09 21:28:25 94 91.50 przelew, odbiór w laboratorium LABORATORIUM                                                                                                    | odebrane       |          |
| 10 2009-06-10 10:14:36 1044 661.20 przelew, odbiór w laboratorium LABORATORIUM                                                                                                    | odrzucone      |          |
| 11 2009-06-10 10:25:06 1482 967.20 przelew, odbiór w laboratorium LABORATORIUM                                                                                                    | zaakceptow     | ane      |
| 12 2009-06-15 13:03:36 502 357.20 gotówka, odbiór w laboratorium LABORATORIUM                                                                                                    | nobrane        | <b>•</b> |
|                                                                                                    | pobrano        |          |

19

ISIT Spółka z o.o. ul. Krakowska 5 32-300 Olkusz KRS: 0000247878 NIP: 637-211-42-00 REGON: 270581306

WWW.ISIT.COM.PL

THE WAY THAT IT I

THE WAY THAT IT I

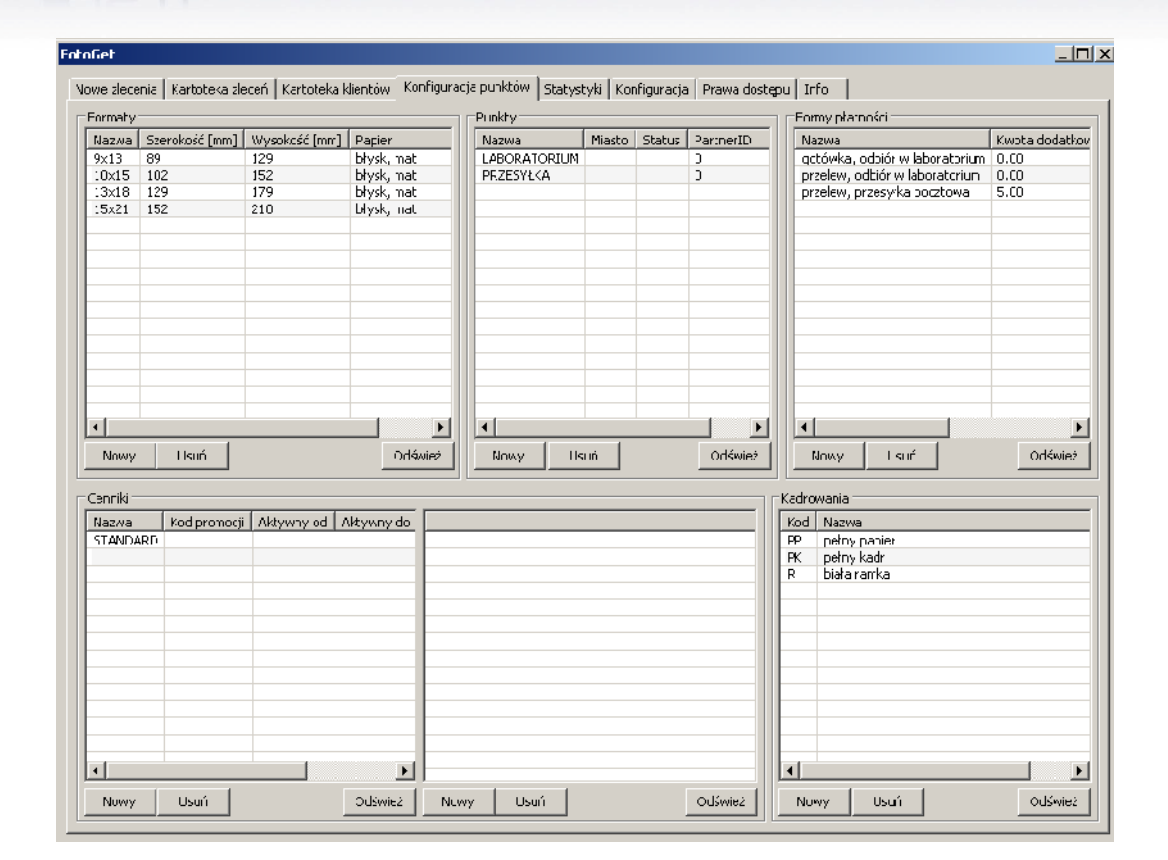

## VII. Konfiguracja punktów.

ISIT

### g) Formaty

Definiujemy tutaj wielkość nowe formatu zdjęć, które używamy w naszym laboratorium.

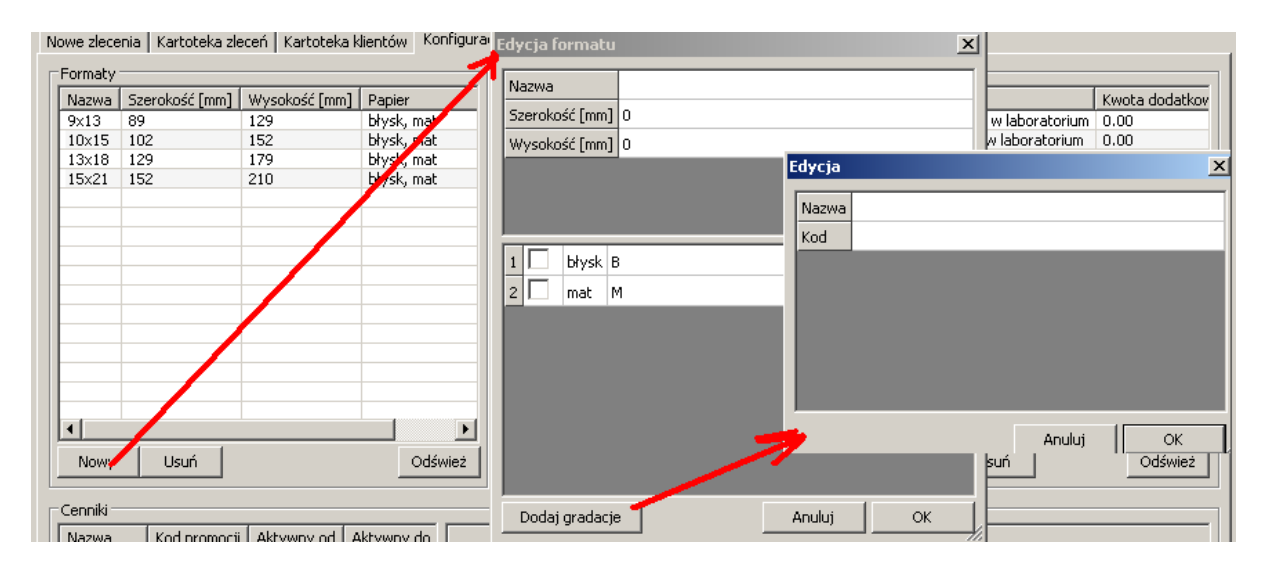

20

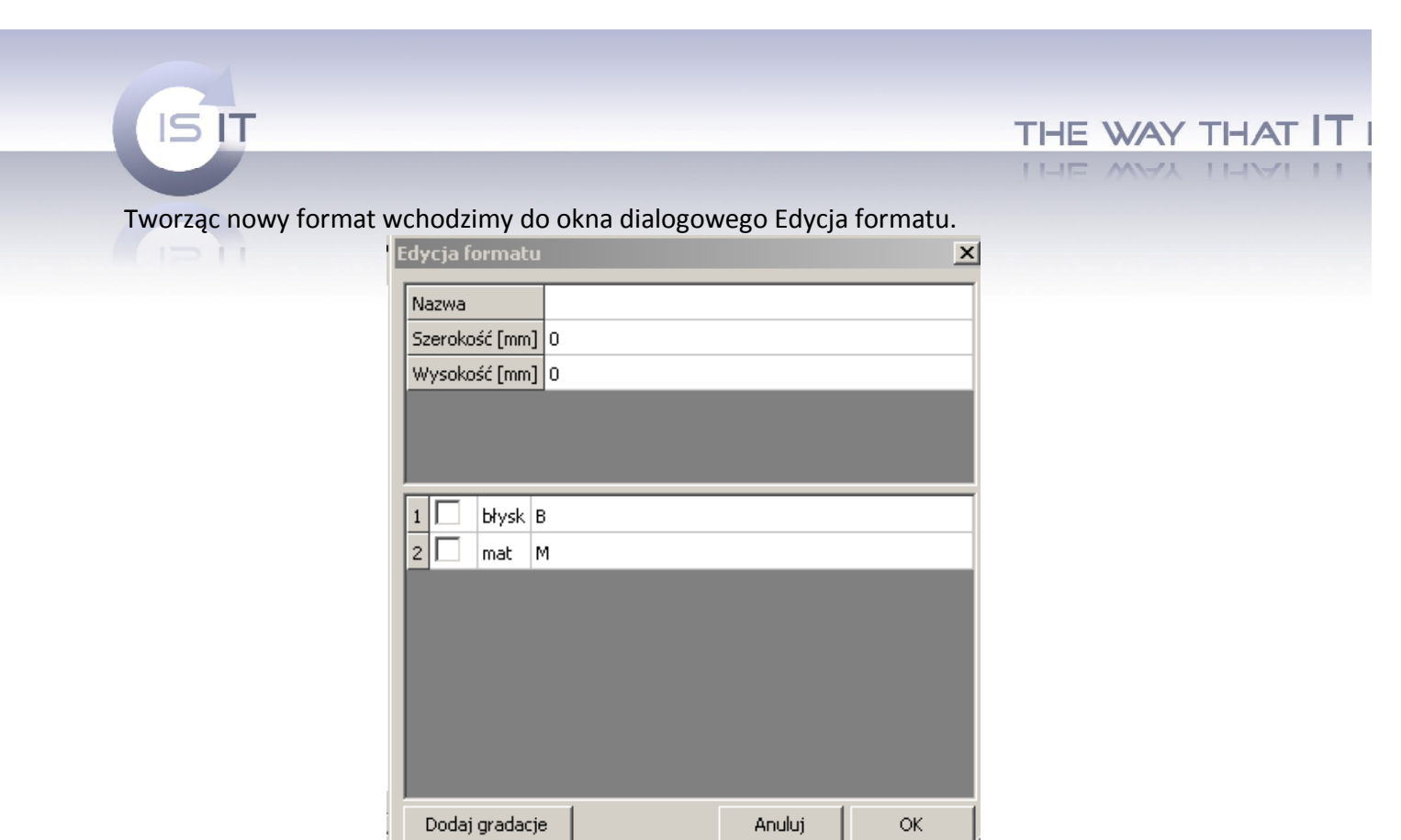

W tym oknie dialogowym możemy nadać nazwę naszemu formatowi. Wielkość szerokość oraz czy ma być to format z błyskiem czy matem. Również można dodać gradacje. W tym celu klikamy przycisk **Dodaj gradacje.** Pojawia się okno, w którym definiujemy nasze gradacje.

| Edycj | а  |   |   |        |       | × |
|-------|----|---|---|--------|-------|---|
| Nazv  | va |   |   |        | <br>  | ٦ |
| Kod   |    |   |   |        |       |   |
|       |    |   |   |        |       |   |
|       |    |   |   |        |       |   |
|       |    |   |   |        |       |   |
|       |    |   |   |        |       |   |
|       |    |   |   |        |       |   |
| _     | _  | _ | _ |        | <br>_ | 5 |
|       |    |   |   | Anuluj | ОК    |   |

ISIT Spółka z o.o. ul. Krakowska 5 32-300 Olkusz KRS: 0000247878 NIP: 637-211-42-00 REGON: 270581306

WWW.ISIT.COM.PL

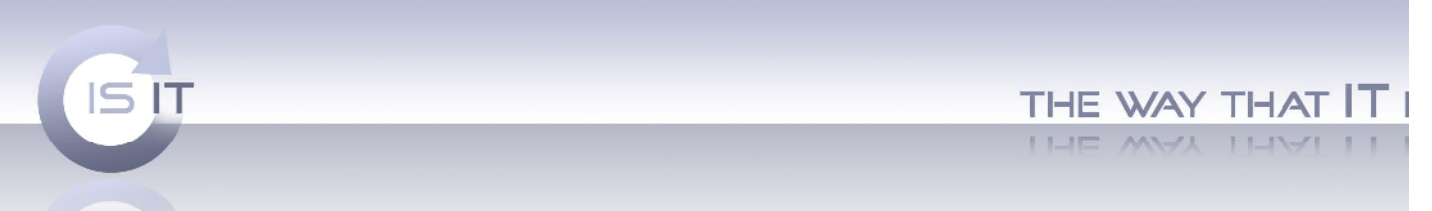

## VIII. Punkty odbioru

Tutaj możemy definiować punkty odbioru, w których można odebrać wykonane zlecenie. Do punktu odbioru powinny zostać przypisane Dostępne w nim formy płatności.

Uwaga! Proszę nie mylić punktu odbioru z formą płatności lub odbioru.

| Nazwa Miasto   LABORATORIUM 0   PRZESYtKA 0   Miasto:                                                                                                    | Punkty       |        |        |           | Dane laboratorium                  | ×        |
|----------------------------------------------------------------------------------------------------|--------------|--------|--------|-----------|------------------------------------|----------|
| LABORATORIUM 0   PRZESYŁKA 0   Miasto:   Miasto: Opis: Opis: ID partnera:   0   ID partnera:   0   Id in gotówka, odbiór w laboratorium 3 przelew, przesytka pocztowa Id in gotówka Id in gotówka Id                                                                                                    | Nazwa        | Miasto | Status | PartnerID | Nazwa:                             |          |
| PRZESYŁKA 0      Miasto:   Opis:      Opis:   Opis:      ID partnera:   ID partnera:   0   ID partnera:   0   ID partnera:   0   ID partnera:   0   ID partnera:   0   Image: Image:                                                                                                    | LABORATORIUM |        |        | 0         |                                    |          |
| Masto:      Masto: Opis: ID partnera:   0   ID partnera:   0   ID partnera: ID partnera: ID partnera: ID partnera: ID partnera: ID partnera: ID partnera: ID partnera: ID partnera: ID partnera: ID partnera: ID partnera: ID partnera: I                                                                                                    | PRZESYŁKA    |        |        | 0         |                                    |          |
| Opis:<br>Departmenta: 0<br>Departmenta: 0<br>Departm |              |        |        |           | Miasto:                            |          |
| Opis:   Opis:   ID partnera:   ID partnera:   0   ID partnera:   0   ID partnera:   0   I gotówka, odbiór w laboratorium   2   przelew, przesyłka pocztowa   Anului:                                                                                                    |              |        |        |           |                                    |          |
| ID partnera:     ID partnera:     ID partnera:     III gotówka, odbiór w laboratorium     III gotówka, odbiór w laboratorium                                                                                                    |              |        |        |           | Opis:                              |          |
| ID partnera:     ID partnera:     I gotówka, odbiór w laboratorium     2 przelew, odbiór w laboratorium     3 przelew, przesyłka pocztowa     Arułui                                                                                                    |              |        |        |           |                                    | <b></b>  |
| ID partnera:  ID partnera: ID partnera: ID partnera: ID par                                                                                                    |              |        |        |           |                                    |          |
| ID partnera:   ID partnera:     ID partnera:     I gotówka, odbiór w laboratorium     2 przelew, odbiór w laboratorium     3 przelew, przesyłka pocztowa     Apułuć                                                                                                    |              |        |        |           |                                    |          |
| ID partnera:     ID partnera:     ID partnera                                                                                                    |              |        |        |           |                                    | <b>v</b> |
| I gotówka, odbiór w laboratorium   I gotówka, odbiór w laboratorium   I przelew, odbiór w laboratorium   I przelew, odbiór w laboratorium   I przelew, odbiór w laboratorium   Interview of the second second seco                                                                                                    |              |        |        |           | ID partnera: 0                     |          |
| Nowy       Usuń       Odśwież       2       przelew, odbiór w laboratorium         3       przelew, przesyłka pocztowa                                                                                                    |              |        |        |           | 1 🔲 gotówka, odbiór w laboratorium |          |
| Nowy Usuń Odśwież                                                                                                    | •            |        |        |           | 2 🔲 przelew, odbiór w laboratorium |          |
|                                                                                                    | Nowy Lie     | uń [   |        | Odśwież   | 3 przelew, przesyłka pocztowa      |          |
|                                                                                                    |              |        |        |           |                                    |          |
|                                                                                                    |              |        |        |           |                                    |          |
|                                                                                                    |              |        |        |           |                                    |          |
|                                                                                                    |              |        |        |           |                                    |          |
|                                                                                                    |              |        |        |           |                                    |          |
|                                                                                                    |              |        |        |           |                                    |          |
|                                                                                                    |              |        |        |           |                                    |          |
| Andid I OK                                                                                                    |              |        |        |           | Anuluj OK                          |          |

Stworzenie nowego laboratorium powoduje, że nowo powstała opcja widoczna jest w 'Prawach dostępu'.

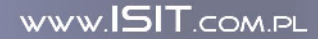

| IS IT |              |           |        |           | THE WAY THAT |
|-------|--------------|-----------|--------|-----------|--------------|
|       |              |           |        |           | THE WAY THAT |
|       |              |           |        |           |              |
|       | Punkty       |           |        |           |              |
| 1211  | Nazwa        | Miasto    | Status | PartnerID |              |
|       | LABORATORIUM |           |        | 0         |              |
|       | PRZESYŁKA    |           |        | 0         |              |
|       | Lab 2        | Czorsztyn |        | 0         |              |
|       |              |           |        |           |              |
|       |              |           |        |           |              |
|       |              |           |        |           |              |
|       |              |           |        |           |              |
|       |              |           |        |           |              |
|       |              |           |        |           |              |
|       |              |           |        |           |              |
|       |              |           |        |           |              |
|       |              |           |        |           |              |
|       |              |           |        |           |              |
|       |              |           |        |           |              |
|       |              |           |        |           |              |
|       |              |           |        |           |              |
|       |              |           |        |           |              |
|       |              |           |        |           |              |
|       | Nouse        | auń       |        | Odćwież   |              |
|       | O            | sun       |        |           |              |

|             | LABORATORIUM PRZESYŁKA |        |
|-------------|------------------------|--------|
| Filtry      | 🗖 Lab 2                |        |
| Laboratoria |                        | •      |
| Partnerzy   |                        | -      |
|             |                        | Zapisz |

#### h) Forma płatności

Dzięki tej opcji można zdefiniować sposób płacenia za wykonane usługi w laboratorium.

| Formy płatn | ości ———        |         |                |
|-------------|-----------------|---------|----------------|
| Nazwa       |                 |         | Kwota dodatkov |
| gotówka, c  | dbiór w labora  | atorium | 0.00           |
| przelew, o  | dbiór w laborai | torium  | 0.00           |
| przelew, pr | rzesyłka poczt  | owa     | 5.00           |
|             |                 |         |                |
|             |                 |         |                |
|             |                 |         |                |
|             |                 |         |                |
|             |                 |         |                |
|             |                 |         |                |
|             |                 |         |                |
|             |                 |         |                |
|             |                 |         |                |
|             |                 |         |                |
|             |                 |         |                |
|             |                 |         |                |
|             |                 |         | •              |
| Nowy        | Usuń            |         | Odśwież        |

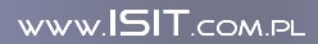

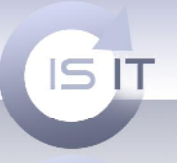

Klikając przycisk możemy zdefiniować całkiem nową formę płatności.

THE WAY THAT IT I

WWW.ISIT.COM.PL

| Edycja           |               |        |    | × |
|------------------|---------------|--------|----|---|
| Nazwa            |               |        |    |   |
| Kwota dodatkowa  | 0,00 zł       |        |    |   |
| Moduł zewnętrzny | <brak></brak> |        |    | • |
| PartnerID        | 0             |        |    |   |
|                  |               |        |    |   |
|                  |               |        |    |   |
|                  |               |        |    |   |
|                  | _             | _      | _  |   |
|                  |               | Anuluj | ОК |   |

### i) Cennik

W przypadku, gdy chcemy mieć różnego rodzaju cenniki w programie istnieje możliwość stworzenia cennika. Dzięki tej opcji możemy tworzyć różnego rodzaju promocje.

| Cenniki  |              |            |            |        |      |           |          |
|----------|--------------|------------|------------|--------|------|-----------|----------|
| Nazwa    | Kod promocji | Aktywny od | Aktywny do | Format | Cena | Min.Ilość | Domyślny |
| STANDARD |              |            |            | 9x13   | 0.40 | 0         |          |
|          |              |            |            | 10×15  | 0.50 | 0         | 1        |
|          |              |            |            | 10x15  | 0.45 | 100       | 0        |
|          |              |            |            | 13x18  | 0.80 | 0         | 0        |
|          |              |            |            | 15x21  | 1.00 | 0         | 0        |
|          |              |            |            |        |      |           |          |
|          |              |            |            |        |      |           |          |
|          |              |            |            | L      |      |           |          |
|          |              |            |            | L      |      |           |          |
|          |              |            |            | L      |      |           |          |
|          |              |            |            | -      |      |           |          |
| I        |              |            |            | L      |      |           |          |
|          |              |            |            | L      |      |           |          |
| •        | 1            |            | Þ          |        |      |           |          |
| Nowy     | Usuń         |            | Odśwież    | Nowy   | U    | suń       | Odśwież  |

Wybierając przycisk Nowy definiujemy nazwę nowego cennika.

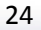

| ISIT         | THE WAY THAT IT |
|--------------|-----------------|
|              | THE WAY THAT I  |
| Edycja 🔀     |                 |
| Nazwa        |                 |
| Kod promocji |                 |
| Aktywny od   |                 |
| Aktywny do   |                 |
| Domyślny     |                 |
| PartnerID 0  |                 |
|              |                 |
|              |                 |
| Anuluj OK    |                 |

Następnie po stworzeniu nowego cennika należy dodać formaty oraz ich przewidziane ceny

| Cenniki    |              |            |            |        |      |           |          | . 1 - |           |           |
|------------|--------------|------------|------------|--------|------|-----------|----------|-------|-----------|-----------|
| Nazwa      | Kod promocji | Aktywny od | Aktywny do | Format | Cena | Min.Ilość | Domyślny |       | Edycja    | ×         |
| STANDARD   |              |            |            |        |      |           |          | Т     |           |           |
| Promocja 1 | 123          | 2009-06-24 | 2009-08-24 |        |      |           |          |       | Format    |           |
|            |              |            |            | L      |      |           |          |       | Wartość   | 0,00 zł   |
|            |              |            |            |        |      |           |          |       | Min.Ilość | 0         |
|            |              |            |            | L      |      |           |          |       | Domyślny  |           |
|            |              |            |            |        |      |           |          |       |           |           |
|            |              |            |            | L      |      |           |          |       |           |           |
|            |              |            |            |        |      |           |          |       |           |           |
|            |              |            |            | L      |      |           |          |       |           |           |
| •          |              |            | F          |        |      |           |          |       |           | Anuluj OK |
| Nowy       | Usuń         |            | Odśwież    | Nowy   | U    | Isuń      | Odśwież  |       |           |           |

### j) Kadrowanie

Informacje dotyczące kadrowania, które obsługiwane jest przez laboratorium. Klikając **Nowy** tworzy się nowy rodzaj kadrowania, który jest możliwy w Państwa **laboratorium.** 

| Kod | Nazwa        |
|-----|--------------|
| PP  | netry papier |
| PK  | petny kadr   |
| R   | biała ramka  |
|     |              |
|     | -            |
|     |              |
|     |              |
|     |              |
|     |              |
|     |              |
|     |              |
|     |              |
|     |              |
|     |              |
|     |              |
|     |              |
|     |              |
|     |              |

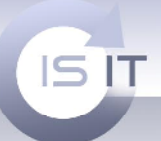

# THE WAY THAT IT I

WWW.ISIT.COM.PL

Nadajemy kod naszemu kadrowaniu i oczywiście nazwę.

| Edycja |           | × |
|--------|-----------|---|
| Kod    |           | ٦ |
| Nazwa  |           |   |
|        |           |   |
|        |           | ł |
|        |           | ł |
|        |           | ł |
|        |           |   |
|        | Anuluj OK | ļ |

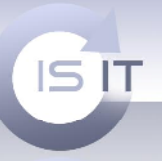

THE WAY THAT IT I

IX. Galeria internetowa

| 2000 <b>2</b> 20 | erii  |                 |   |        |
|------------------|-------|-----------------|---|--------|
| ):\Kopia t       | estow | е               |   |        |
|                  |       |                 |   | Zapisz |
| alerie inte      | rneto | we              |   |        |
| Vanua            | Kod   | Onio            |   |        |
| ele              | fele  | Opis            |   |        |
| Widoczki         | 1010  | Widoki z Anglii |   |        |
| ſest             |       | Galeria testowa |   |        |
|                  |       |                 |   |        |
|                  |       |                 |   |        |
|                  |       |                 |   |        |
|                  |       |                 |   |        |
|                  |       |                 |   |        |
|                  |       |                 |   |        |
|                  |       |                 |   |        |
|                  |       |                 |   |        |
|                  |       |                 |   |        |
|                  |       |                 |   |        |
|                  | _     |                 |   |        |
|                  |       |                 |   |        |
|                  |       |                 |   |        |
|                  |       |                 |   |        |
|                  |       |                 |   |        |
|                  |       |                 |   |        |
|                  |       |                 |   |        |
| i j              |       |                 |   |        |
|                  | 1     | S 31            | 1 | 1      |

- 1. Katalog galerii na samym początku wybieramy katalog, w którym będą przechowywane zdjęcia do naszej galerii.
- 2. Galerie internetowe w tym okienku tworzymy nazwy naszych galerii. Galerie, które tworzymy możemy opatrzyć kodem dostępu, który udostępniamy naszym klientom. Powstałe galerie możemy również usuwać.

Dodawanie galerii internetowych.

Pierwszym naszym krokiem do dodania nowej galerii jest stworzenie jej nazwy. Klikamy, więc na przycisk **Dodaj.** 

Pokazuje się okno dialogowe Dodawanie galerii internetowej.

|                       |         |                              |         |                    | _                              |                      |                | 11-                |                       |
|-----------------------|---------|------------------------------|---------|--------------------|--------------------------------|----------------------|----------------|--------------------|-----------------------|
|                       |         |                              |         |                    |                                |                      |                | 11-                | IE WAY THA            |
| iet                   |         |                              |         |                    |                                |                      |                |                    |                       |
| ve zleceni            | a   Ka  | rtoteka zleceń   Kartoteka   | klientó | w   Konfigura      | cja punktów                    | Galeria inte         | netowa Staty:  | styki Konfiguracja | Prawa dostępu   Info  |
| atalog ga             | lerii — | 11                           |         |                    |                                |                      | 1              |                    | e (%) e               |
| ):\Kopia t            | estow   | e                            |         |                    |                                |                      |                |                    |                       |
|                       |         |                              |         |                    |                                |                      |                |                    | Zapis                 |
| alerie inte           | erneto  | Ne                           | -1      | Zdjęcia            |                                |                      |                |                    |                       |
| Vazwa                 | Kod     | Opis                         | ΞĬ.     | [ Onic ]           | I okalizaria I                 | slilar               |                | mat                |                       |
| Fele<br>Wide relation | fele    | Wideki a Apo <sup>li</sup> i |         | Dodawanie          | galerii inte                   | rnetowej             | 1              | ×                  |                       |
| Maoczki<br>Fest       |         | Galeria testowa              |         | Vadi               | r                              |                      |                |                    |                       |
|                       |         |                              |         | NUU;               |                                |                      | -              | ï                  |                       |
|                       |         |                              |         | Cennik:            | ISTANDARD                      |                      | M              |                    |                       |
|                       |         |                              |         | Nazwa:             |                                |                      |                |                    |                       |
|                       |         |                              |         | Opis:              | 1                              |                      |                |                    |                       |
|                       |         |                              |         | λî.                |                                |                      |                |                    |                       |
|                       |         |                              |         |                    |                                |                      |                |                    |                       |
|                       |         |                              |         |                    | I                              |                      |                |                    |                       |
|                       |         |                              |         |                    |                                | Anuluj               | Dodaj          | 1                  |                       |
|                       |         |                              | -       | 467.JPG            | Brak pliku lo                  | kalnego!             | (              | <u></u>            |                       |
|                       |         |                              |         | 466.JPG            | Brak pliku lo                  | kalnego!             |                |                    |                       |
|                       |         |                              |         | 465.JPG<br>464.JPG | Brak pliku lo                  | kainego!<br>kalnego! |                |                    |                       |
|                       |         |                              |         | 463.JPG            | Brak pliku lo<br>Brak pliku lo | kalnego!             |                |                    |                       |
| ANG L                 |         |                              |         | 462.JPG<br>461.JPG | Brak pliku lo                  | kainego!<br>kalnego! |                |                    |                       |
| •                     |         |                              |         | 460.JPG            | Brak pliku lo                  | kalnego!             |                |                    |                       |
|                       | . 1     | Heuń                         |         | Otwórz E           | older galerii                  | Odśwież              | folder galerii |                    | Synchronizui z serwen |

Następnie, jeżeli chcemy aby galeria była prywatna należy opatrzyć ją kodem np. 1234. Kody nie mogą się powtarzać i program natychmiast o tym fakcie informuje.

Wybieramy cennik jaki obowiązuje dla danego klienta lub okoliczności np. ślub.

Następnie nadajemy nazwę naszej galerii. Jeżeli potrzebujemy więcej informacji dodajemy opis do naszej galerii.

| Kod:                       | 1234                                  |
|----------------------------|---------------------------------------|
| Cennik:<br>Nazwa:<br>Opis: | STANDARD                              |
|                            | Ślub                                  |
|                            | Uroczystości ślubne z dnia 12.07.2009 |
|                            |                                       |

Następnie klikamy **Dodaj**.

| Get<br>we zlecenia   Kartoteka zleceń   Kartoteka klientów   Konfiguracja punktó | WAY THAT |
|----------------------------------------------------------------------------------|----------|
| Get<br>ve zlecenia   Kartoteka zleceń   Kartoteka klientów   Konfiguracja punktó |          |
| ve zlecenia 🛛 Kartoteka zleceń 🗍 Kartoteka klientów 🗍 Konfiguracja punktó        |          |
|                                                                                  |          |
| atalog galerii                                                                   |          |
| D:\Kopia testowe                                                                 |          |
|                                                                                  |          |
|                                                                                  |          |
| alerie internetowe                                                               |          |
| Nazwa Kod Opis Opis Lokalizacj                                                   |          |
| Fele fele                                                                        |          |
|                                                                                  |          |
| Widoczki Widoki z Anglii                                                         |          |
| Widoczki Widoki z Anglii<br>Ślub 1234 Uroczystości ślubne z dnia 12,             |          |

Jak widać nasz nowa galeria powstała. Kolejna naszą czynnością jest dodanie do naszej galerii zdjęć. Klikamy przycisk **Otwórz folder galerii**. Automatycznie w naszym katalogu np. **D:\Kopia testowe** zostaje utworzony folder do którego należy przekopiować zdjęcia.

| 🗁 Kopia testowe            |               |             |          |            | -   <b>D</b>   × |
|----------------------------|---------------|-------------|----------|------------|------------------|
| Plik Edycja Widok Ulubione | Narzędzia Pon | 100         |          |            | 1                |
| 🕝 Wstecz 🔹 🌍 🔹 🏂 🔰         | 🔿 Wyszukaj 🦷  | Foldery     | B        | Χ '        | Adres            |
| Nazwa 🔶                    | Rozmiar       | Тур         |          | Data modyl | ikacji 🔺         |
| 6                          |               | Folder plik | ó₩       | 2009-07-08 | 11:36            |
| <b></b>                    |               | Folder plik | ów       | 2009-07-08 | 11:58            |
| <u>11</u>                  |               | Folder plik | ów       | 2009-07-08 | 12:0t            |
| <u>13</u>                  |               | Folder plik | ów       | 2009-07-08 | 12:5:            |
| <u></u>                    |               | Folder plik | ów       | 2009-07-09 | 12:40            |
| 21                         |               | Folder plik | ów       | 2009-07-23 | 10:09 -          |
| ন                          |               |             |          |            | •                |
| Obiektów: 381              | 502 MB        | 📑 Mój       | komputer |            | 1                |

| ISIT                                                                                                    |                          |                           |                            |                                    |                      | THE |  | 11 |
|----------------------------------------------------------------------------------------------------|--------------------------|---------------------------|----------------------------|------------------------------------|----------------------|-----|--|----|
| utori<br>cwe slecenia   Kartotaka zlezeň   Kartoteka klientó<br>Katalog galem<br> D Micluia testuzee                         | w   Konfiguracia punktów | Galena internetowa   stat | ystyk   Konfiguracia   Pro | awa dostepu   Info  <br><br>Zazisz |                      |     |  |    |
| Salerie inten et. we                                                                                                    | Zdiecia                  | - 21<br>Bik Edvita Widok  | Libitione Narzedza         | Formar                             |                      |     |  |    |
| Nazwa Koc Opis<br>Fee Fee Wildox: Viloczstoca śubne z dne tź.<br>Sub 1226 Uroczstoca śubne z dne tź.<br>Tas: Galeria tastowa | Cpis Lokalzcoja p        |                           | - 🎓 🔎 Wyka kaj             | Pintery is in                      | <sup>39</sup> Arthes |     |  |    |
| Jaur                                                                                                    | Otwärz Falder, galerii   | Opiektów D                | 0 bató#                    | 📑 Mój komputer                     | .s.                  |     |  |    |
|                                                                                                    | <u>1</u>                 |                           |                            | Wyjście                            |                      |     |  |    |

| D:\Kopia t                       | estowe       |                                                                      |             |                  |                                          |                    |                                                          |       |
|----------------------------------|--------------|----------------------------------------------------------------------|-------------|------------------|------------------------------------------|--------------------|----------------------------------------------------------|-------|
| Galerie inte                     | rnetow       | e                                                                    | ⊤ Zdjęcia – |                  | 21                                       |                    | Zapisz                                                   |       |
| Nazwa                            | Kod          | Opis                                                                 | Opis        | Lokalizacia pli  | . Plik Edycja Widok<br>I                 | Ulubione Narzędzia | Pomoc                                                    |       |
| Fele<br>Widoczki<br>Ślub<br>Test | fele<br>1234 | Widoki z Anglii<br>Uroczystości ślubne z dnia 12.<br>Galeria testowa |             |                  | Wsterz • • • •                           | i File             | Foldery<br>P6040005<br>2048 x 1536<br>IrfanView JPG File | * Adı |
|                                  |              |                                                                      |             |                  | P6040006<br>2048 × 1536<br>IrfanView JPG | i File             | P6040007<br>2048 × 1536<br>IrfanView JPG File            |       |
|                                  |              |                                                                      |             |                  | P6040008<br>2048 × 1536<br>IrfanView JPG | i File             | P6040009<br>2048 x 1536<br>IrfanView JPG File            |       |
|                                  |              |                                                                      |             |                  | P6040044<br>2048 × 1536<br>IrfanView JPG | i File             | P6040037<br>2048 x 1536<br>IrfanView JPG File            |       |
|                                  |              |                                                                      |             |                  | P6040035<br>2048 x 1536<br>IrfanView JPG | i File             | P6040036<br>2048 x 1536<br>IrfanView JPG File            |       |
| •                                |              |                                                                      |             |                  | 000A<br>1228 × 1817<br>IrfanView JPG     | i File             | 001A<br>1228 × 1817<br>IrfanView JPG File                |       |
| Dodaj                            |              | Usuń                                                                 | Otwór:      | : folder galerii | Obiektów: 22                             | 20,3 MB            | 🚽 Mój komputer                                           |       |

WWW.ISIT.COM.PL

30

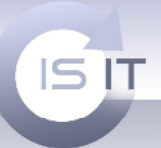

THE WAY THAT IT I

THE WAY THAT LI

Klikamy przycisk Odśwież folder galerii.

| D. Wanta h   |         |                               |                             |                   |        |
|--------------|---------|-------------------------------|-----------------------------|-------------------|--------|
| лакоріа с    | estowe  |                               |                             |                   |        |
|              |         |                               |                             |                   | Zapisz |
| alerie inte  | ernetow | e I                           | Zdjęcia                     |                   |        |
| Vazura       | Kod     | Onis                          |                             | Lokalizaria oliku |        |
| sala<br>Sala | Folo    | opis                          | P6040004 1PC                | Lokalov           |        |
| Midoczki     | TOIC.   | Widoki z Apolij               | P6040005 1PG                | Lokalov           |        |
| Slub         | 1234    | Uroczystości ślubne z dpia 12 | P6040006.1PG                | Lokalny           |        |
| lest         | 1201    | Galeria testowa               | P6040007 1PG                | Lokalov           |        |
|              |         | dalona costorna               | P6040008 1PG                | Lokalny           |        |
|              |         |                               | P6040009, 1PG               | Lokalny           |        |
|              |         |                               | P6040044.3PG                | Lokalny           |        |
|              |         |                               | P6040037.JPG                | Lokalny           |        |
|              |         |                               | P6040035.JPG                | Lokalny           |        |
|              |         |                               | P6040036.JPG                | Lokalny           |        |
|              |         |                               | 000A.jpg                    | Lokalny           |        |
|              |         |                               | 001A.jpg                    | Lokalny           |        |
|              |         |                               | 002A.jpg                    | Lokalny           |        |
|              |         |                               | 003A.jpg                    | Lokalny           |        |
|              |         |                               | 004A.jpg                    | Lokalny           |        |
|              |         |                               | 005A.jpg                    | Lokalny           |        |
|              |         |                               | 006A.jpg                    | Lokalny           |        |
|              |         |                               | 007A.jpg                    | Lokalny           |        |
|              |         |                               | 008A.jpg                    | Lokalny           |        |
|              |         |                               | 009A.jpg                    | Lokalny           |        |
|              |         |                               | 011A.jpg                    | Lokainy           |        |
|              |         |                               | U12A.jpg                    | Lokainy           |        |
|              |         |                               |                             |                   |        |
| ġ.           |         | N N                           |                             |                   |        |
|              | . Ť     |                               | Thereis a management of the |                   |        |

Jak widać teraz wszystkie nasze zdjęcia zostały dołączone do galerii. Klikamy następnie **Synchronizuj z serwerem.** 

|                  |         |                                    |                     |                             |                             |                         |                    | - Indiana | a |
|------------------|---------|------------------------------------|---------------------|-----------------------------|-----------------------------|-------------------------|--------------------|-----------|---|
| Get              | 011     |                                    | W.                  |                             | 75 F                        |                         | nge:               | _ 🗆 ×     |   |
| ve zleceni       | ia Kar  | toteka zleceń 🛛 Kartoteka klientóv | v   Konfiguracja p  | ounktów                     | Galeria internetowa Statyst | yki   Konfiguracja   Pr | awa dostępu   Info | 1 1       |   |
| atalog ga        | lerii   |                                    |                     |                             |                             |                         |                    |           | 1 |
| и:цкоріа с       | estowe  |                                    |                     |                             |                             |                         |                    |           |   |
|                  |         |                                    |                     |                             |                             |                         |                    | Zapisz    |   |
| ialerie inte     | ernetow | e                                  | Zdjęcia             |                             |                             |                         |                    |           |   |
| Nazwa            | Kod     | Opis                               | Opis                | Lokaliza                    | acja pliku                  |                         |                    | Tr.       |   |
| Fele<br>Widorzki | fele    | Widoki z Anglij                    | P6040004.3P         | 5 Lokalny<br>5 Lokalny      | ,<br>,                      |                         |                    |           |   |
| Ślub             | 1234    | Uroczystości ślubne z dnia 12.     | P6040006.JP         | 5 Lokalny                   |                             |                         |                    |           |   |
| Test             |         | Galeria testowa                    | P6040007.JP         | <ul> <li>Lokalny</li> </ul> | ,                           |                         |                    |           |   |
|                  |         | Synchroniza                        | cja galern          |                             |                             | ×                       |                    |           |   |
|                  |         |                                    |                     |                             |                             |                         |                    |           |   |
|                  |         | Trwa synchr                        | onizacja galerii (1 | (22)                        |                             | -                       |                    |           | 1 |
|                  |         |                                    |                     |                             |                             |                         |                    |           |   |
|                  |         |                                    |                     |                             |                             |                         |                    |           |   |
|                  |         |                                    | 1.0040 ipg          | lokalov                     | r                           |                         |                    |           | 2 |
|                  |         |                                    | 005A.jpg            | Lokalny                     |                             |                         |                    |           |   |
|                  |         |                                    | 006A.jpg            | Lokalny<br>Lokalny          | ,                           |                         |                    |           |   |
|                  |         |                                    | 008A.jpg            | Lokalny                     | ,                           |                         |                    |           |   |
|                  |         |                                    | 009A.jpg            | Lokalny                     | <i>,</i>                    |                         |                    |           | 8 |
|                  |         |                                    | 011A.jpg            | Lokalny                     | ,<br>                       |                         |                    |           |   |
|                  |         |                                    | UIZA, jpg           | LOKAINY                     |                             |                         |                    |           |   |
|                  |         |                                    |                     |                             |                             |                         |                    |           |   |
| 1211             |         |                                    |                     |                             |                             |                         |                    |           | 0 |

WWW.ISIT.COM.PL

IT I

| IS                               | IT               |                                                                      |                                                                                                    |  |
|----------------------------------|------------------|----------------------------------------------------------------------|----------------------------------------------------------------------------------------------------|--|
| Get                              | 011              |                                                                      |                                                                                                    |  |
| we zlecen<br>(atalog ga          | ia Karl<br>Ierii | oteka zleceń   Kartoteka klientó                                     | w Konfiguracja punktów Galeria internetowa Statystyki Konfiguracja Prawa dostępu Info                                                                                                    |  |
| D:\Kopia t                       | estowe           |                                                                      |                                                                                                    |  |
|                                  |                  |                                                                      | Zapisz                                                                                                    |  |
| Galerie inte                     | ernetow          | e                                                                    | Zdjęcia                                                                                                    |  |
| Nazwa                            | Kod              | Opis                                                                 | Opis Lokalizacja pliku                                                                                                    |  |
| Fele<br>Widoczki<br>Ślub<br>Test | fele<br>1234     | Widoki z Anglii<br>Uroczystości ślubne z dnia 12,<br>Galeria testowa | P6040004.JPG         Lokalny           P6040005.JPG         Lokalny           P6040005.JPG         Lokalny           P6040007.JPG         Lokalny                                                                                                    |  |
|                                  |                  | Trwa synchr                                                          | onizacj Operacja zakończona sukcesem<br>Dodano plików: 22<br>Usunięto plików: 0                                                                                                    |  |
|                                  |                  |                                                                      | 004A.jpg         Lokalny           005A.jpg         Lokalny           006A.jpg         Lokalny           007A.jpg         Lokalny           008A.jpg         Lokalny           008A.jpg         Lokalny           008A.jpg         Lokalny           008A.jpg         Lokalny           008A.jpg         Lokalny           011A.jpg         Lokalny           012A.jpg         Lokalny |  |
|                                  |                  |                                                                      |                                                                                                    |  |

Następnie otwieramy moduł galerii.

Wersja testowa modułu znajduje się na stronie <u>http://isit.com.pl/galeria/</u>. Wpisujemy nasze login oraz hasło lub rejestruje się.

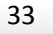

WWW.ISIT.COM.PL

|                          |                  | THE WAY THAT IT |
|--------------------------|------------------|-----------------|
| GALERIA<br>FOTOGRAFICZNA |                  |                 |
| LOGOWANIE                |                  |                 |
|                          | LOGIN:<br>HASŁO: | ок              |
|                          |                  |                 |

Zaraz po zalogowaniu się na stronę otrzymujemy następujący widok.

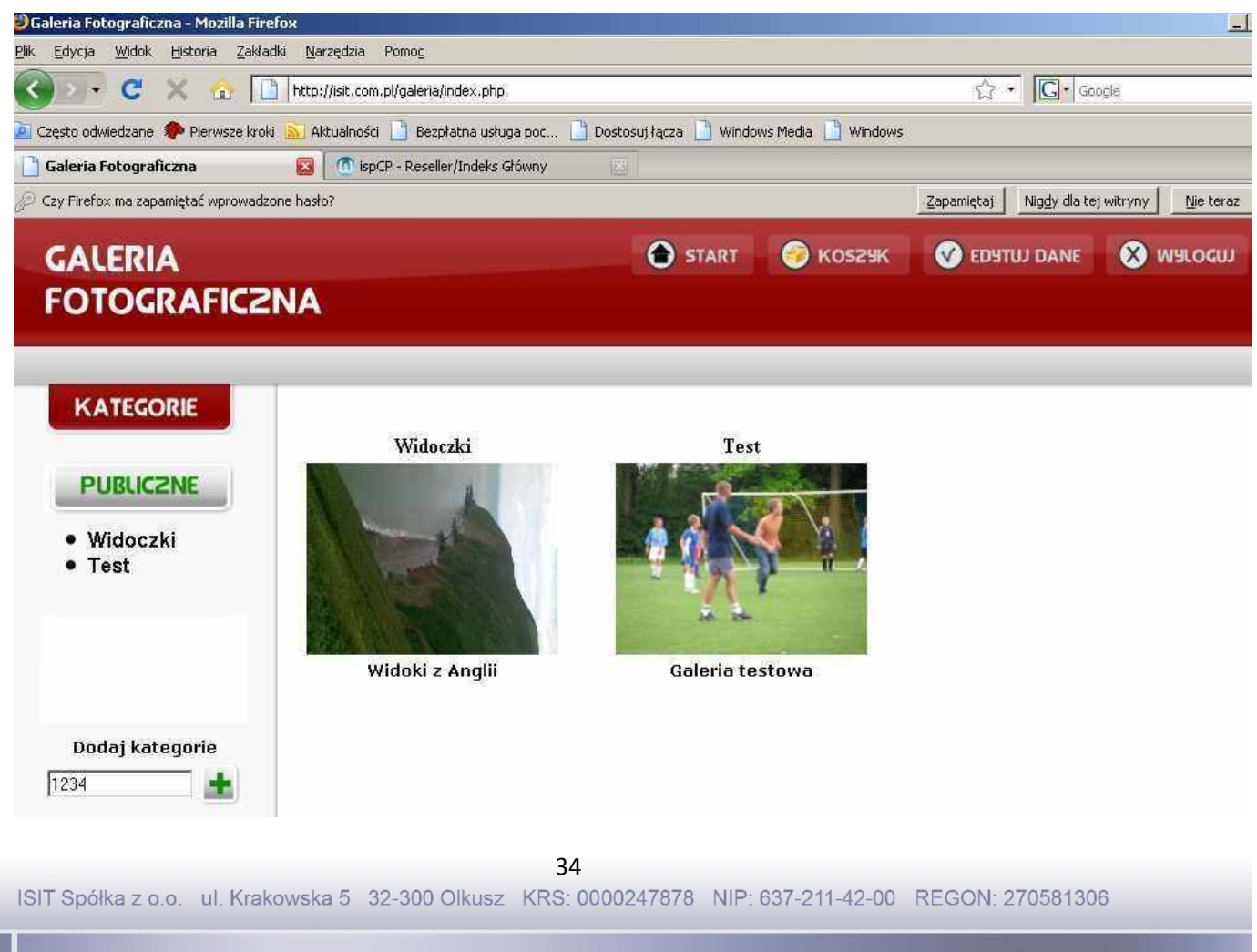

WWW.ISIT.COM.PL

THE WAY THAT IT I

Następnie wpisujemy kod jeżeli naszą galerię opatrzyliśmy takim kodem. Klikamy przycisk plusa.

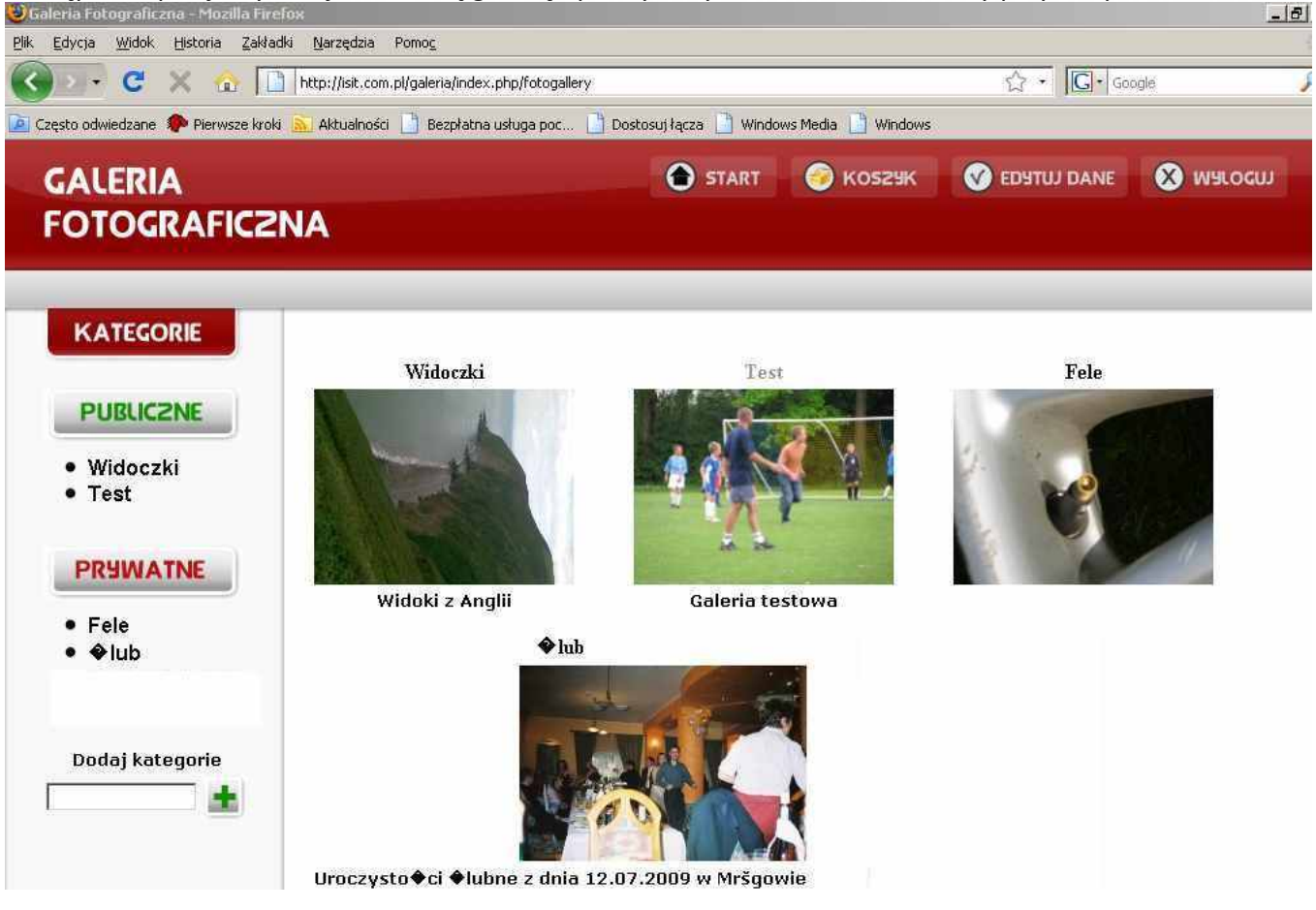

Klikając raz na wybraną galerie otwiera się ona raz. Otwiera się nam galeria a w niej zdjęcia, które zostały przez Państwa dodane.

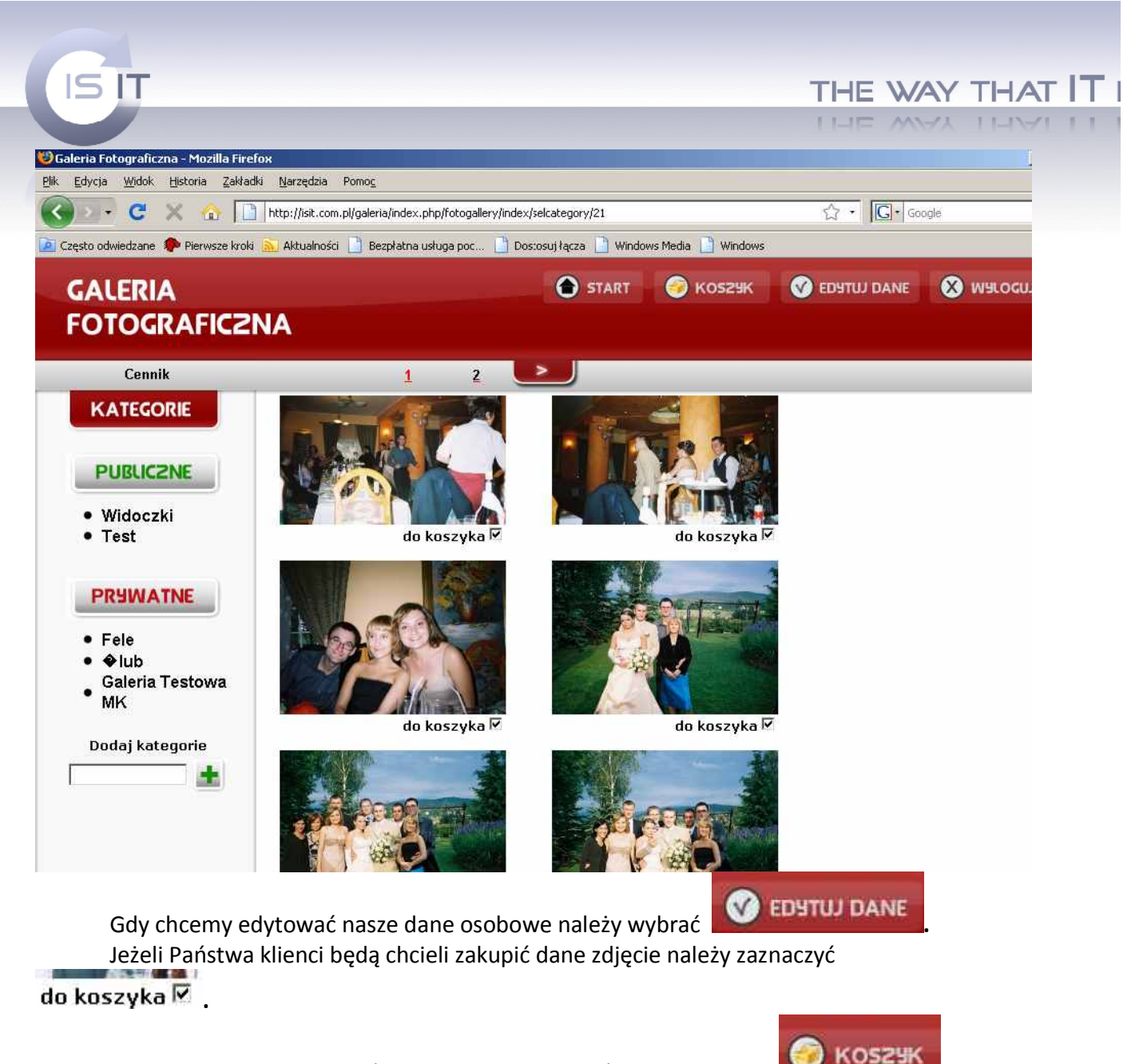

Gdy dokonany został wybór zakupu należy kliknąć przycisk Koszyk

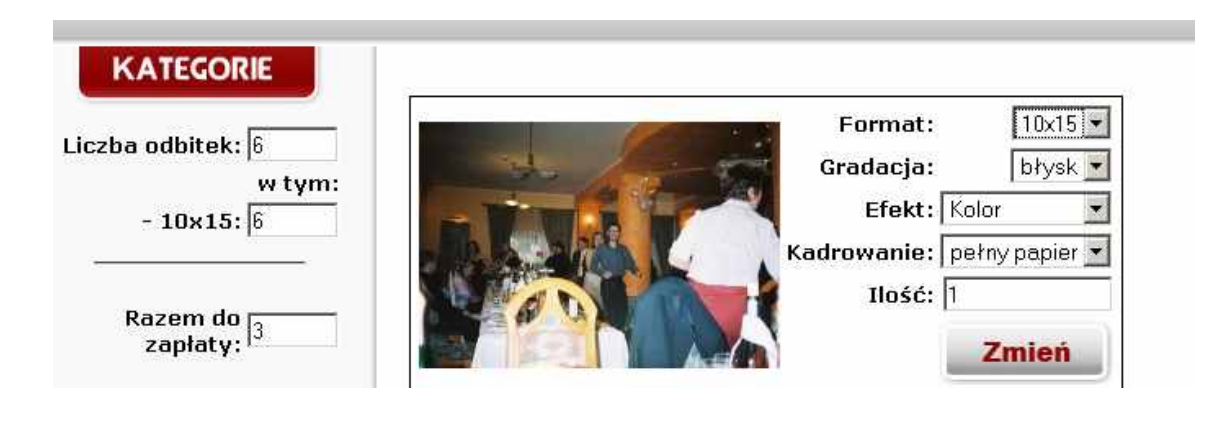

36

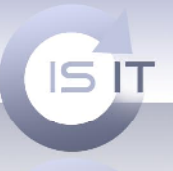

Następnie wybieramy jaki nam odpowiada format, gradacja, efekt. Kadrowanie, ilość odbitek. Gdy dokonamy wyboru należy zatwierdzić je przyciskiem **Zamień.** 

Z lewej strony otrzymujemy informacje dotyczącą ilości odbitek, formatu oraz informacje o tym ile kosztować będzie nas zamówienie.

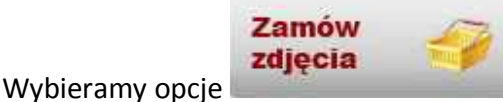

znajdującą się u dołu zamówienia.

Pojawia się okno dialogowe z podsumowaniem zlecenia. W oknie tym wybieramy sposób płatności, sposób odbioru. Możliwy tez jest powrót do kosza.

| Poasamow                  | vanie zamowienia                 |
|---------------------------|----------------------------------|
| - 10x15 x 6 szt =         | 3zł                              |
| SUMA:                     | 3zł                              |
| Sposób płatności:         | gotówka, odbiór w laboratorium 💌 |
| Sposób odbioru:           | Lab 2                            |
| łkowita wartość zlecenia: | 3zł                              |
|                           | Matowe                           |
| Uwagi:                    |                                  |
|                           |                                  |
| 1000                      |                                  |

Akceptujemy zlecenie i automatycznie zostaje ono wysłane do FotoGeta. Jeżeli chcemy zakończyć pracę należy się wylogować.

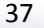

ISIT Spółka z o.o. ul. Krakowska 5 32-300 Olkusz KRS: 0000247878 NIP: 637-211-42-00 REGON: 270581306

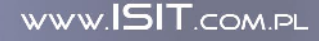

THE WAY THAT IT I

# GALERIA FOTOGRAFICZNA

## ZAMÓWIENIE

ISIT

| Imer -                     | V B     | E-la          | Cal         | <b>R</b>     | 71-55        | 111-1-12              | F                                                                                                    |
|----------------------------|---------|---------------|-------------|--------------|--------------|-----------------------|----------------------------------------------------------------------------------------------------|
| unici<br>o                 | KorBarw | Fakt,         | Status      | Kod promocji | liosc        | Wartosc               |                                                                                                    |
| J.                         | NIE     | Nie           | do pobrania |              | D            | 3,00 1                |                                                                                                    |
|                            |         |               |             |              |              |                       |                                                                                                    |
|                            |         |               |             |              |              |                       |                                                                                                    |
|                            |         |               |             |              |              |                       | i - Pliki                                                                                                    |
|                            |         |               |             |              |              |                       |                                                                                                    |
|                            |         |               |             |              |              |                       |                                                                                                    |
|                            |         |               |             |              |              |                       |                                                                                                    |
|                            |         | -             |             |              |              |                       |                                                                                                    |
|                            |         | -             |             |              | -            |                       |                                                                                                    |
|                            | -       |               |             |              |              |                       |                                                                                                    |
|                            |         |               |             |              |              |                       |                                                                                                    |
|                            |         | -             |             |              |              |                       |                                                                                                    |
|                            |         |               |             |              |              |                       |                                                                                                    |
|                            |         |               |             |              |              |                       |                                                                                                    |
|                            |         |               |             |              |              |                       |                                                                                                    |
|                            |         |               |             |              |              |                       |                                                                                                    |
|                            |         |               |             |              |              |                       | Pokaż                                                                                                    |
|                            |         |               |             |              |              |                       | Pokaż                                                                                                    |
|                            |         |               |             |              |              |                       | Pokaż                                                                                                    |
|                            |         |               |             |              |              |                       | Użytkownik<br>Status                                                                                                    |
|                            |         |               |             |              |              |                       | Użytkownik<br>Status<br>Login                                                                                                    |
| 1                          | T       |               |             |              |              |                       | Vżytkownik<br>Status<br>Login<br>Imię                                                                                                    |
| <br>Pobier:                | z Oc    | Irzuć         |             |              |              | ▶<br>Odśwież          | Vżytkownik<br>Status<br>Login<br>Imię<br>Nazwisko                                                                                                    |
| <br>Pobier:                | z _ Oc  | Irzuć         |             |              |              | ►<br>Odśwież          | Użytkownik           Status         Login           Imię         Nazwisko           Ulica         Login                                                                                                    |
| <br>Pobier:                | z J Oc  | Irzuć         |             |              |              | ►<br>Odśwież          | Użytkownik           Status           Login           Inię           Nazwisko           Ulica           Kod                                                                                                    |
| Pobier:                    | z Oc    | Irzuć         | ]           |              |              | ►<br>Odświez          | Użytkownik       Status       Login       Imię       Nazwisko       Ulica       Kod       Miasto                                                                                                    |
| Pobier:<br>Postęp          | z Oc    | Irzuć         | ]           |              |              | ►<br>Odśwież          | Digit Pokaž           Užytkownik           Status           Login           Imię           Nazwisko           Ulica           Kod           Miasto           E-mail                                               |
| Pobier:<br>Postęp          | z Oc    | Irzuć<br>Plik | ]<br>       | 1353.jpg Cz  | 235          | Odśwież     00:00:00  | Pokaž       Užytkownik       Status       Login       Inię       Nazwisko       Ulica       Kod       Miasto       E-mail       Telefon                                                                           |
| Pobier:<br>Postęp          | z Oc    | Irzuć<br>Plik | j<br>img_   | 1353.jpg Cz  | 285          | ►<br>Odśwież          | Pokaž           Užytkownik           Status           Login           Inię           Nazwisko           Ulica           Kod           Miasto           E-mail           Telefon           Komórka                 |
| Pobier:<br>Postęp<br>Numer | z Oc    | lrzuć<br>Plik | j<br>img_   | 1353.jpg Cz  | 205 <b>-</b> | ▲<br>Odśwież 00:00:00 | Pokaž           Užytkownik           Status           Login           Imię           Nazwisko           Ulica           Kod           Miasto           E-mail           Telefon           Komórka           Firma |

Dziekujemy za zlozenie zamowienia...

ISIT Spółka z o.o. ul. Krakowska 5 32-300 Olkusz KRS: 0000247878 NIP: 637-211-42-00 REGON: 270581306

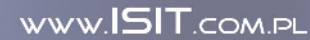

THE WAY THAT IT

START

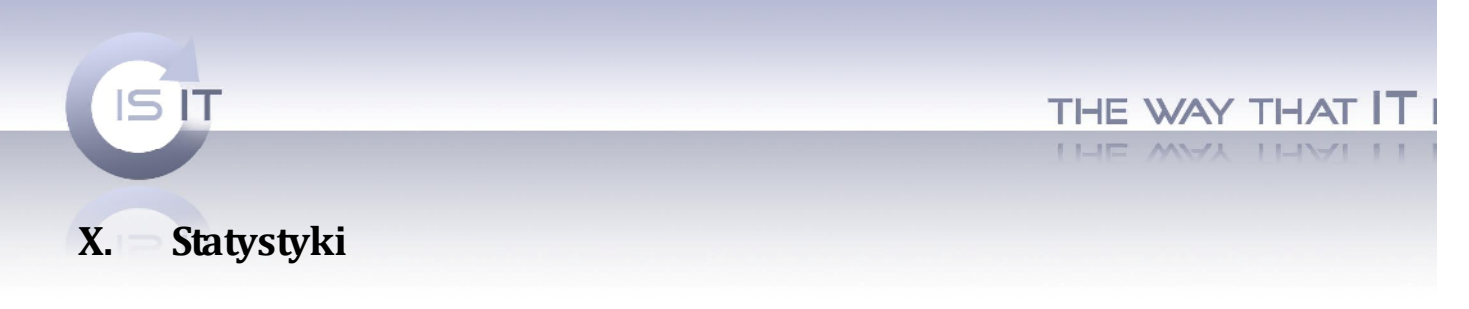

Dzięki tej opcji jesteśmy w stanie dowiedzieć się jaki duży transfer danych posiadaliśmy w danym miesiącu.

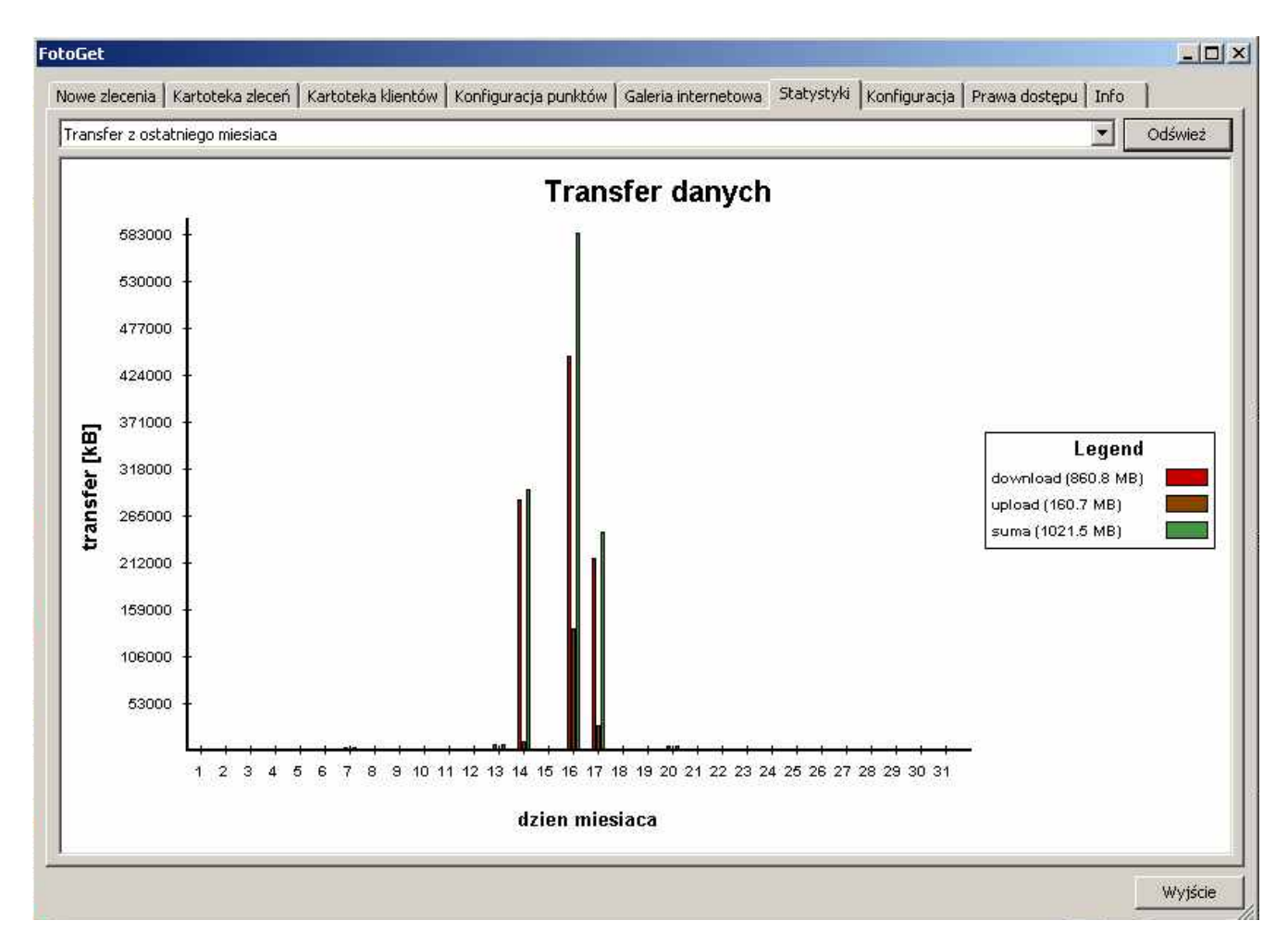

WWW.ISIT.COM.PL

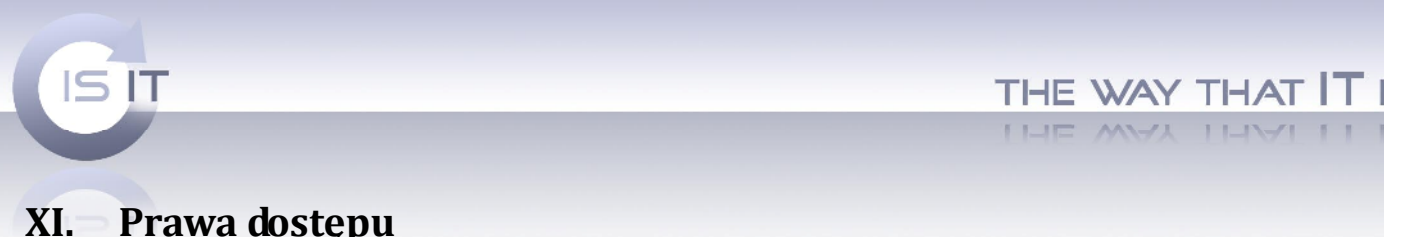

## XI. Prawa dostępu

W oknie tym możemy definiować użytkowników FotoGeta oraz ich prawa dostępu do programu. FotoGet - D ×

| nain Onis                 | Prawa Dostenu                                                                                                    |
|---------------------------|----------------------------------------------------------------------------------------------------|
| Administrator systemu emo | Image: Second Second |
| Dodaj Usuń                | Filtry Laboratoria Partnerzy Zapisz                                                                                                    |

ISIT Spółka z o.o. ul. Krakowska 5 32-300 Olkusz KRS: 0000247878 NIP: 637-211-42-00 REGON: 270581306

WWW.ISIT.COM.PL

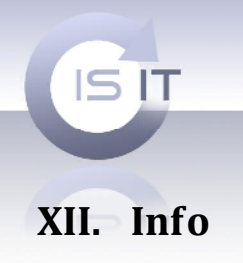

1. **Numer licencji** – w tej zakładce znajdziemy numer Państwa licencji. W przypadku problemów z programem należy przesłać nam ten numer, który ułatwi nam szybkość i sprawność pomocy technicznej.

| oGet                                                                             |                                                |  |
|----------------------------------------------------------------------------------|------------------------------------------------|--|
| owe zlecenia   Kartoteka zleceń   Kartoteka klientów   Konfiguracja punktów   St | atystyki   Konfiguracja   Prawa dostępu   Info |  |
| Numer licencji 506D7776-6F12-4384-A186-9DE2DD196E3C                              |                                                |  |
| Dhunieu                                                                          |                                                |  |
| Nazwa                                                                            | Konfiguracja                                   |  |
| Partners plugin                                                                  |                                                |  |
|                                                                                  |                                                |  |
|                                                                                  |                                                |  |
|                                                                                  |                                                |  |
|                                                                                  |                                                |  |
|                                                                                  |                                                |  |
| Zabiony raportow                                                                 | Drukarka                                       |  |
| Akceptacja zlcenia                                                               | Wysyłanie do programu OneNote 2007             |  |
| Dane Klienta                                                                     | Wysyłanie do programu OneNote 2007             |  |
|                                                                                  |                                                |  |
|                                                                                  |                                                |  |
|                                                                                  |                                                |  |
|                                                                                  |                                                |  |
|                                                                                  |                                                |  |
|                                                                                  |                                                |  |
|                                                                                  |                                                |  |
|                                                                                  |                                                |  |
|                                                                                  | Wyjście                                        |  |

2. Pluginy - dzięki tej opcji możemy zobaczyć zestawienie za dany okres czasowy.

ISIT Spółka z o.o. ul. Krakowska 5 32-300 Olkusz KRS: 0000247878 NIP: 637-211-42-00 REGON: 270581306

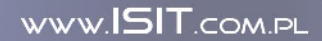

THE WAY THAT IT I

| ISIT                                                    |                                      |         |              | THE WAY  | THAT IT |
|---------------------------------------------------------|--------------------------------------|---------|--------------|----------|---------|
|                                                         |                                      |         |              | THE WAY  | IHALLI  |
| Pluginy                                                 |                                      |         |              |          | _       |
|                                                         | Nazwa                                |         | Konfiguracja |          |         |
| Partners plugin                                         |                                      | _       |              |          |         |
|                                                         | Partners plugin - zestawienie        |         |              | _ 🗆 >    |         |
| Okres rozliczeniowy<br>Od: 2009-05-24 		 Do: 2009-06-24 |                                      |         |              | Wyświetl |         |
|                                                         | Rozliczenie                          |         |              |          |         |
| ,                                                       | ID Partnera                          |         |              |          |         |
| Szablony raportów                                       | Ilość nowo zarejestrowanych klientów | 2       |              |          |         |
|                                                         | Ilość nowych zamawiających           | 1       |              |          |         |
| Akceptacja zlcenia                                      | Ilość zamawiających                  | 1       |              |          |         |
| Dane Klienta                                            | Ilość zleceń                         | 4       |              |          |         |
|                                                         | Kwota zleceń                         | 1485.80 |              |          |         |
|                                                         |                                      |         |              |          |         |
|                                                         |                                      |         |              | Zamknij  |         |

Szablony raportów – w tym miejscu możemy wybrać drukarkę oraz wybrać ustawienia drukowania.

| L.                 |              |                                    |  |
|--------------------|--------------|------------------------------------|--|
|                    | Nazwa        | Drukarka                           |  |
| Akceptacja zlcenia |              | Wysyłanie do programu OneNote 2007 |  |
|                    | Dane Klienta | Wysyłanie do programu OneNote 2007 |  |

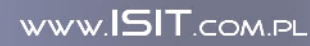